# 附件 6. 网上申报系统用户手册(申请人版)

| —  | 网上申报操作流程简介              | 2    |
|----|-------------------------|------|
| 二、 | 账号注册                    | 4    |
|    | 2.1 注册步骤                | 4    |
|    | 2.2 忘记密码                | 6    |
| 三、 | 个人信息维护                  | 8    |
|    | 3.1 申请人登录申报系统           | 8    |
|    | 3.2 首次登录完善个人信息          | 9    |
|    | 3.3 实名核验                | . 10 |
|    | 3.4 申请人维护个人信息           | . 14 |
|    | 3.4.1 个人身份信息            | . 14 |
|    | 3.4.2 教师资格考试信息(无需填写)    | . 15 |
|    | 3.4.3 普通话证书信息           | . 15 |
|    | 3.4.4 学历学籍信息            | . 18 |
|    | 3.4.5 学位证书信息            | . 21 |
|    | 3.4.6 教师资格证书信息 (无需填写)   | . 22 |
| 四、 | 教师资格认定报名(业务平台)          | . 22 |
|    | 4.1 阅读须知                | . 23 |
|    | 4.2 正式报名                | . 24 |
| 五、 | 教师资格证书补换重发(线下办理)        | . 32 |
| 六、 | 中国教师资格网咨询方式             | . 33 |
|    | 6.1 咨询邮箱:jszgwb@163.com | . 33 |
|    | 6.2 咨询电话:010-58140610   | . 33 |

# 目录

### 一、网上申报操作流程简介

高校教师资格认定的网上申报分为:两个阶段、三个步骤。

第一个阶段为"网上注册、个人信息维护"两个步骤,申请人应提前在中国教师资格网 <u>http://www.jszg.edu.cn</u>,完成账号注册。然后登录账号,进行实名核验,在"个人信息中心"页 面,完成个人信息维护、普通话和学历证书核验、证明材料准备等工作。

若普通话和学历证书通过系统核验,申请人无需提供纸质材料;若以上证书未通过系统 核验,申请人需在系统中上传证明材料照片,并向党委教师工作部(教师发展中心)提供相 关证明材料的复印件(如最高学历学位证书)。

具有教授、副教授专业技术职务或具有博士学位者,普通话水平不做规定。符合普通话 免测政策的申请人,在核验"普通话水平测试等级证书"时,请选择"免测",并须上传证明 材料照片,例如专业技术职务证明材料或博士学位证书材料,点击提交,待人工核验。研究 员、副研究员职称申请人,参照此规定执行。

| 中国教师资本<br>www.jszg.edu.cr               | 各网                                              | 1 4 B                                                |                                                                                        |
|-----------------------------------------|-------------------------------------------------|------------------------------------------------------|----------------------------------------------------------------------------------------|
| 「「「「「「」」」」 「「「」」」 「「」」 「「」」 「「」」 「」」 「」 | na zymiała nimujerana se                        |                                                      | PUCKINE SERVICE                                                                        |
| Commission · Commission-Pr              | a: • (Chasterau • )                             | Y                                                    |                                                                                        |
| e - C Ssojszgrauch/wo//rogin.htt        | 欢迎使用中国教师资格                                      | pa 🛄                                                 | 申请认定网报入口                                                                               |
| 填写证件号码和密码                               | 中 歐子 伊 资格<br>with azg edu op                    | - 网                                                  | 、定申请人與报入口<br>IIIN上中国                                                                   |
|                                         | C                                               | 清块拼图                                                 | 和王師申請人用版入口<br>8日 学会の時期3月7                                                              |
|                                         | 2.景                                             |                                                      |                                                                                        |
| 當次使用者讓兵<br>[[180                        | (1)5亿元<br>注册,注册成功后再至录系统的<br>(1)502, E9及以上版本浏览器。 | 录 211天业务。                                            | -X79940 000900                                                                         |
| 第一阶段-步骤1                                | 2所有,教育部教務支援は定指导中心                               |                                                      | 进入个人信息中心                                                                               |
| ○ 中国教师资格网                               | 0 9878 I 883                                    | MILLE IS 4-1-70.53862.555                            | 18 <b></b> 19                                                                          |
| 1维护个人信息                                 | 2 添加普通说                                         | 3添加学历                                                |                                                                                        |
| 个人信息中心 14.8                             | 648. 教师资格考试信息 普通                                | 書话证书信息 学历学籍信息                                        | 学位证书信息 教师资格证书信息                                                                        |
|                                         | ▲ ······ ·····························          | 9480 (BULEBELIE) ADB<br>940 ABB 9489                 | <b>1</b><br>10<br>10<br>10<br>10<br>10<br>10<br>10<br>10<br>10<br>10<br>10<br>10<br>10 |
|                                         | мини                                            | NGLR.<br>NY MALA TALA VALA V<br>DIMILIKITY MG TARA G | •••<br>•••<br>•••<br>•••<br>•••<br>•••<br>•••<br>•••<br>•••<br>••                      |

第二个阶段为"网上报名",在教师资格认定报名系统开放期间,登录账号,在"业务平台"页面,进行"教师资格认定"的报名,如实填写"高校教师资格认定"相关信息,并提 交申请,逾期无法办理。

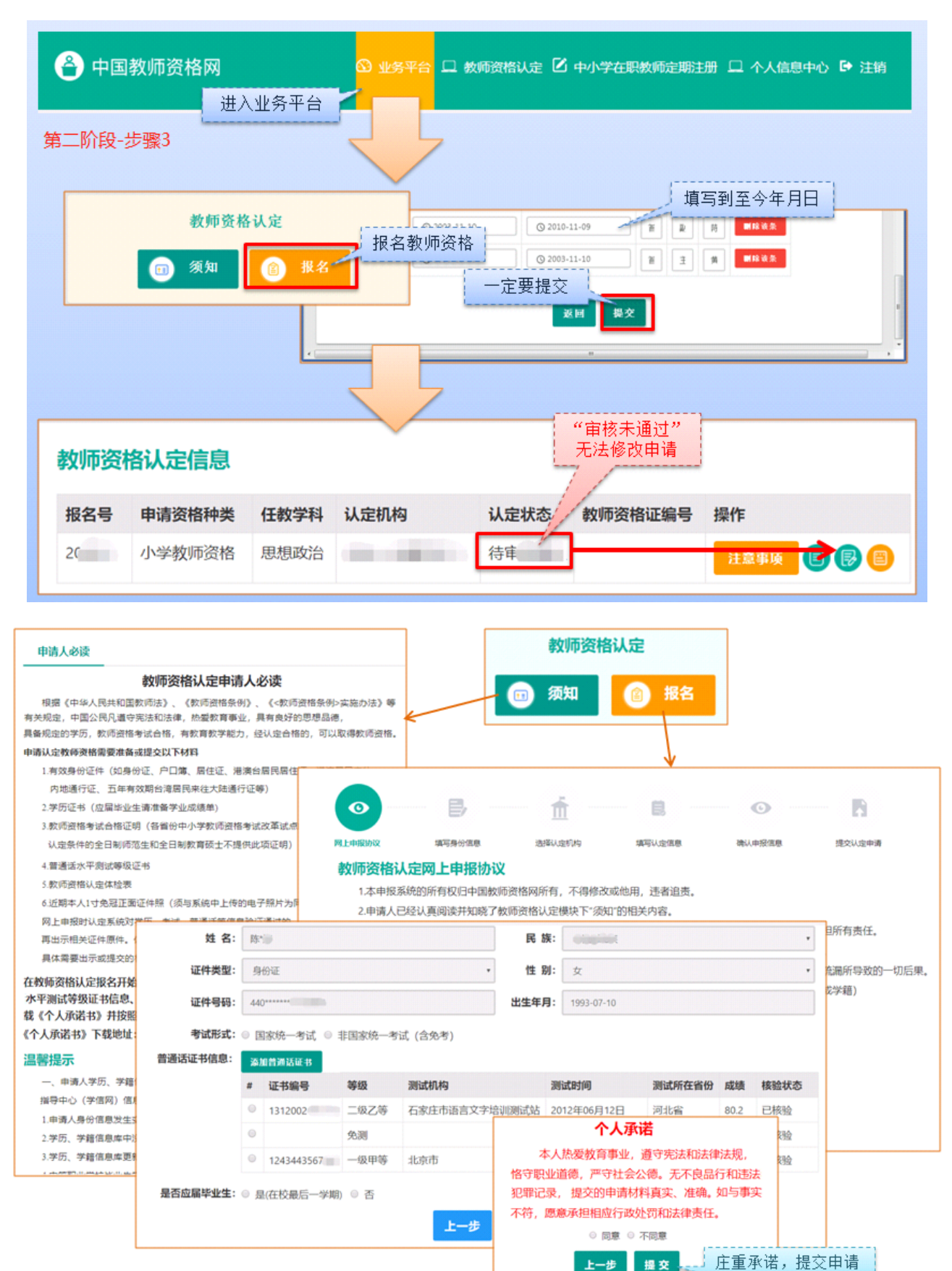

# 二、账号注册

**说明:**高等学校教师资格证书全国通用,长期有效,无需进行定期注册。 申请人登录中国教师资格网(http://www.jszg.edu.cn),将看到首页如下图: 建议您使用谷歌浏览器或 360 安全浏览器急速模式进行后续操作。

| 中国教师资格网<br>www.jszg.edu.cn                         | - 58Å 1                                                  | B                                      |                 |
|----------------------------------------------------|----------------------------------------------------------|----------------------------------------|-----------------|
| 网站首页 教育资讯 资格认定 常见问题 政策                             | 法规 资格认定网报 定期注册网报                                         | 证书验证 资料                                | 各考试网报 资料下载      |
| 体格检查   普通话测试   滚动新闻   证书遗失   公告公示                  | L                                                        |                                        |                 |
|                                                    | 教育资讯                                                     | 更多                                     | ■ 中小学教师资格考试网上申报 |
|                                                    | 中共中央、国务院印发《中国教育现代化<br>教育部2019年工作要点                       | 2019-02-25<br>2019-02-25               | 国家中小学教师资格考试报名链接 |
| 席人字习贯彻习近半品书记                                       | 教育部: 将提高中小学教师入职门槛 切                                      | 2019-02-21                             | ■ 教师资格认定网上申报    |
| 在全国教育大会上的重要讲话精神                                    | 教育部:2019年将清理教师教学无关<br>真招实招让教师更有获得感<br>打通新时代教师队伍建设改革最先一公里 | 2019-02-21<br>2019-02-21<br>2019-02-21 | 教师资格认定申请人网报入口   |
| 1.00                                               | 重师德、兴师范、破瓶颈、优治理、提待                                       | 2019-02-21                             | ▶ 教师资格定期注册网上申报  |
| 深入学习贯彻习近平总书记在全国教育大会上的重要讲话精神                        | 北京师池大学多层次加强美育工作                                          | 2019-02-21                             | 教师资格定期注册申请人网报入口 |
| • 4                                                | 中国教师资格网关于警惕仿冒网站的重要通告                                     |                                        |                 |
| 资格认定 更多                                            | 常见问题                                                     | 更多                                     | 中情须知 中情流星       |
| 1-2关于推迟北京市2019年春季第一次中小学教                           | 一个人可以申请认定两种以上教师资格吗?                                      |                                        | 常见问题 😽 使用帮助     |
| 1-1 北京市2019年春季第一次中小学教师资格                           | 可否查询教师资格证书号码?                                            |                                        |                 |
| 2 天津市2019春季教师资格认定公告即将发布                            | 在哪儿、向什么部门申请认定教师资格?                                       |                                        | 各省份认定工作网站 联系电话  |
| 3 关于河北省2019年上半年中小学和幼儿园                             | 所有人的教师资格证书都需要定期注册吗?                                      |                                        |                 |
| 4 山西省2019春季教师资格认定公告即将发布<br>5 内蒙古自治区2019春季教师资格认定公告即 | 今年秋季教师资格认定什么时候报名?<br>为什么开网了我还报不了名(网页提示该机构                | 未开展丁                                   | ■公告公示 更多        |

# 2.1 注册步骤

申请人进入申报系统的入口为: 教师资格认定申请人网报入口,点击这个红色按钮,即可进入申报系统登录界面。

申请人在首次登录申报系统时,须注册账号,点击登录页面中的"注册"按钮,将出现 实名注册界面,需要手动输入每一项信息。如下图:

| ●●●                                                                                                    | 充拼图        |
|----------------------------------------------------------------------------------------------------|------------|
| 返回主页                                                                                                    | 忘记密码       |
| 登录                                                                                                    |            |
| 还没有账号吗?注册                                                                                                    | 教育部账号登录    |
| <ol> <li>1、首次使用者请先注册,注册成功后再登录系统<br/>办理相关业务。</li> <li>2、如您已有教育部统一身份认证平台账号,请通<br/>过上方链接,在"教育部账号登录"页面进行登录,<br/>而后将自动跳转回本网站。</li> <li>3、建议使用谷歌浏览器。</li> </ol> | 中国教师资格网公众号 |

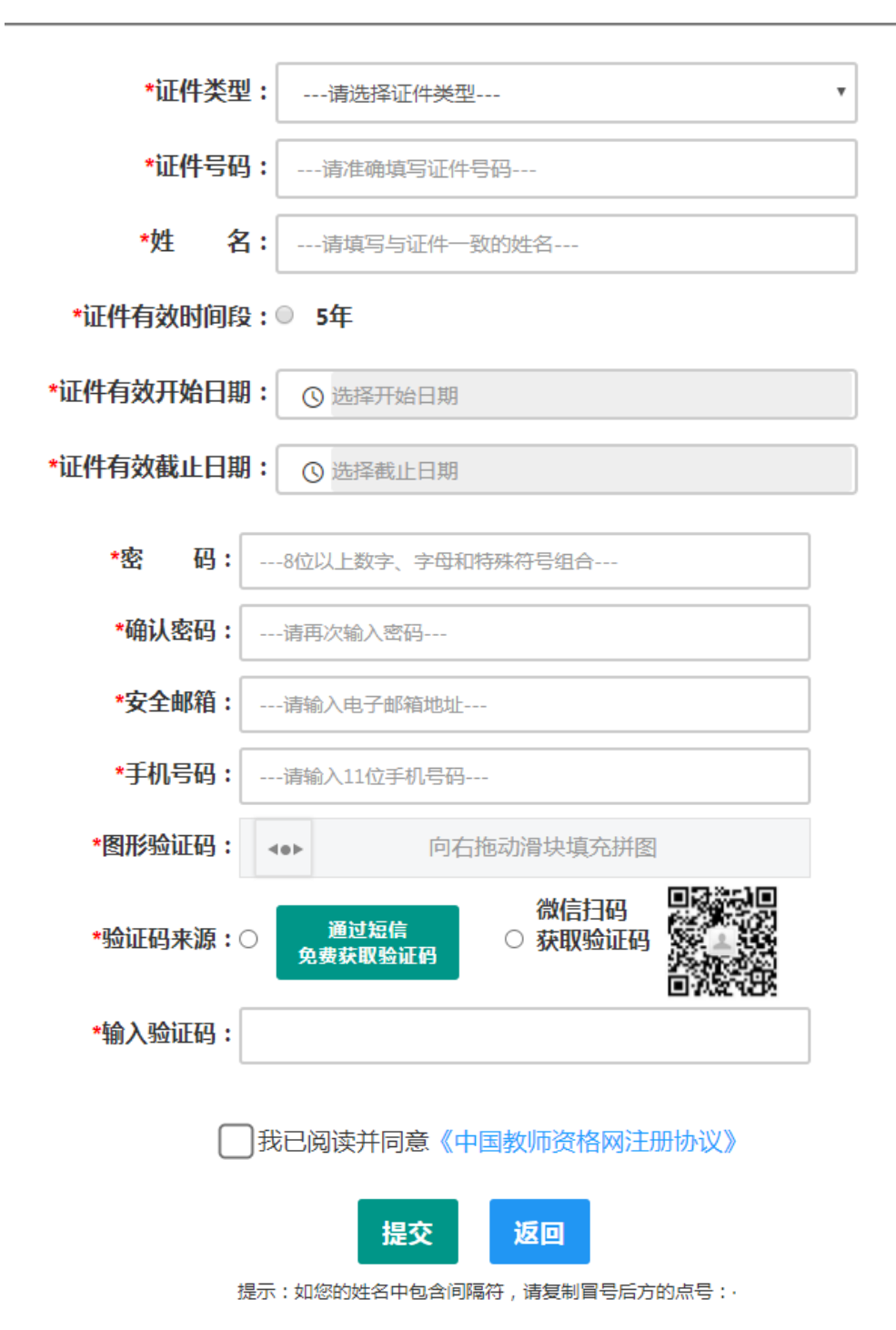

操作步骤:

(1).请先点击页面下方《中国教师资格网注册协议》按钮,仔细阅读"中国教师资格网用户账号 注册协议",并点击 我同意遭守协议 按钮,或点击 X和 按钮,返回实名注册信息填写页面。

(2). 账号注册,请选择符合自己身份的证件类型(持有身份证的中国公民,证件类型 须选择"身份证"),准确填写所选择证件类型对应的姓名、证件有效时间段及其开始日期、结束日期。持港澳居民来往内地通行证、五年有效期台湾居民来往大陆通行证者,请分别填写 9位(H或M及8位纯数字)、8位(纯数字)号码,最后两位换证次数无需填写。

(3).请设置登录密码,密码设置要求为8位以上数字、字母和特殊符号组合(特殊字符请从"#、%、\*、-、、!、@、\$、&"中选取),并再次输入登录密码以确认。

(4).请设置个人电子邮箱,用于找回密码。

(5). 请输入 11 位手机号码, 用于找回密码及身份验证。

(6). 拖动滑块完成验证后,

①您可点击 按钮,获取短信验证码,并填写在信息框中。验证码为6位数字,有效期为 5分钟,每天每个手机号码最多获取3次。

②您也可以通过微信扫码,进入中国教师资格服务号,点击下方"取验证码"后输入证件号码,以获取验证码。

(7).请在 **Ⅳ**我已阅读并同意《中国教师资格网注册协议》中的选框中勾选,点击下方的 <sup>提交</sup> 按钮,完成账号注册。

(8).账号注册完成,请点击 返回 登录页面。

注意:1、申请人进行用户注册信息填写时,请务必正确填写各项注册信息。如果证件类型、姓名、身份证件号码信息填写错误,将导致学历学籍、普通话证书和教师资格考试合格证明等信息无法比对核验。2、教师资格网报名系统于2019年3月升级改版,首次使用者需先实名注册,注册成功后再登录系统办理相关业务。

#### 2.2 忘记密码

如果遇到忘记密码的情况,申请人可点击登录页面中的<sup>⑦ 忘记密码</sup> 按钮,进入密码重置 界面,如下图:

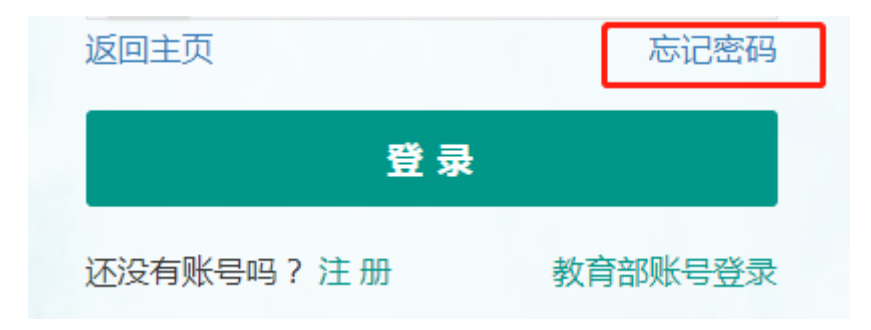

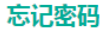

解决密码遗忘途径如下:

1. 2019年3月1日之前注册的账号,不能进行密码重置,需要重新注册账号。

2. 通过点击"忘记密码"进行密码重置时,选择证件类型,输入与之对应的证件号码及姓名, 点击"下一步", 您可以选择以下三种方式的一种进行密码重置:

(a)邮件重置密码(b)短信验证重置密码,(c)忘记密码前做过微信服务号关联的用户,还可以通过微信重置密码。

3.如果您账号信息的姓名有误,或手机号码及邮箱不正确,请访问网站首页"常见问题"栏目,参照问题2的说明发邮件,工作人员将协助您核查账户信息或修改手 机号码和邮箱信息。

|       | G   |          |    | B,   |   |
|-------|-----|----------|----|------|---|
|       | 输入  | 账号       |    | 安全验证 |   |
| 证件类型: | 请选持 | <u>×</u> |    |      | ~ |
| 证件号码: |     |          |    |      |   |
| 姓 名:  |     |          |    |      |   |
|       |     | 下一步      | 返回 |      |   |

选择本人持有证件的证件类型,正确输入与之对应的证件号码及姓名(任何一项选择或 填写错误,都无法找回密码),点击"下一步",您可以看到两种密码重置方式:(a)邮件 重置密码、(b)短信验证重置密码。

通过邮件重置密码:您将在注册邮箱收到一封密码重置邮件,点击邮件中的链接地址进行密码重置。链接地址 24 小时内有效。如无法正常操作,请复制链接到谷歌浏览器或 360 浏 览器极速模式中操作。

| 中国教师资格网-密码重置 ☆                                                                                                    |                                |
|----------------------------------------------------------------------------------------------------|--------------------------------|
| 2017年1日数回交相例 <522Wb@522.edu.cli> 国<br>时 间:2020年10日11日(星期日)下午10:08<br>收件人                                                                                                    | 纯文本   ♂□ ① □ ● >               |
| 您好:<br>您用于本次密码重置的邮箱地址链接: <u>https://sso1.jszg.edu.cn/sso/mailResetPass.html?token=1315293137019928578cGm<br/>bGYvnvcFthyPKbZwEpcsiZxHqxoRTRAYxLtMoQjksAFGzpvRnkF</u> ,请点击链接地址,进行后续操作。(链接地址24小时内有效。如<br>制链接到谷歌浏览器或360浏览器极速模式中操作。) | <u>ìhGnVoWRe</u><br>吅无法正常操作,请复 |
| 忘记密码                                                                                                    |                                |
|                                                                                                    |                                |
| *新密码:                                                                                                    |                                |
| *确认密码:                                                                                                    |                                |
| 确认修改 返回登录                                                                                                    |                                |
| 通过短信验证重置密码:请您点击 <sup>免费获取验证图</sup> ,输入短信验证码,填写新密                                                                                                    | 9码,确认新密                        |
| 码后点击 确认 按钮。                                                                                                    |                                |

|            | O          |         |         |
|------------|------------|---------|---------|
|            | 输入账号       |         | 安全验证    |
| 重置方式:(     | ○邮箱重置密码    | ◉短信验证重置 | 密码      |
| *您注册的手机号码: | 136*****90 |         |         |
| *验证码:      |            |         | 免费获取验证码 |
| *新密码:      |            |         |         |
| *确认密码:     |            |         |         |
|            | ត          | 敏 返     |         |

注意:如果您在账户注册或重置密码的过程中遇到问题,请参考网站首页"常见问题" 栏目相关说明处理。

# 三、个人信息维护

Г

## 3.1 申请人登录申报系统

在登录页面,申请人正确填写自己注册的**账号(证件号码)和密码**,拖动滑块补全拼图, 点击 登录 按钮完成登录。

| 网站首页 教育资讯 资格认定 常见间                        | · 國 政策法規 资格认定网报 定期注册网报 证书验证                                                                                                    | 资格考试网报 资料下载                                                                                                    |
|-------------------------------------------|----------------------------------------------------------------------------------------------------|----------------------------------------------------------------------------------------------------|
| ■ 「日本市市市市市市市市市市市市市市市市市市市市市市市市市市市市市市市市市市市市 | E × ①中國新市資格同 ×                                                                                                    |                                                                                                    |
| ▲<br>填写证件号码和密码                            | 欢迎使用中国教师资格网<br>中 保文件 资格内<br>w.W.%szg.edu.cn<br>一<br>同石 **** 展示<br>面記密<br>登录<br>主册<br>主册<br>主册<br>主册<br>主册<br>全录<br>① 忘记密<br>登录<br>主册<br>、注册成功后再登录系统为理相关业务。<br>用容数<br>、IE9及以上版本浏览器。 | 申请认定网报入口<br>「定申请人网报<br>周网上申報<br>月注册申请人网<br>月2<br>一 14<br>月2<br>一 14<br>月3<br>月<br>日<br>日<br>二 14<br>月<br>二<br>一 14<br>月<br>二<br>一 14<br>一 14<br>一 14<br>〇 14<br>〇 14 |

### 3.2 首次登录完善个人信息

登录成功后,对于注册后首次登陆的或个人信息没有完善的用户,须完善个人身份信息, 填写民族信息;对于以证件类型为:港澳台居民居住证、港澳居民来往内地通行证、五年内 有效期台湾居民来往大陆通行证注册的用户,需要补充性别、出生日期、民族及港澳或台湾 当地有效身份证件号码。对于证件类型为港澳台居民居住证的用户,还需补充相应通行证号 码。

检查无误后,点击 提交 按钮,完成个人信息的完善和提交。

建议您通过微信扫码关注中国教师资格网服务号,并与本系统账号绑定,以便于忘记密 码时进行密码重置。

| •   | 请填写有效身份证件号码 | <u>ц</u> |
|-----|-------------|----------|
|     | 请输入密码       |          |
| 40> | 向右拖动滑块均     | 真充拼图     |
| 返回主 | 页           | 忘记密码     |
|     | <b>爱</b> 爱  |          |
| 还没有 | 账号吗? 注 册    | 教育部账号登录  |

修改个人身份信息

实名核验

修改密码 修改手机号码

| *证件类型:        | 身份证               |
|---------------|-------------------|
| *证件号码:        | 37*************20 |
| *姓 名:         | λ, ž              |
| *性别:          | 女 🗸               |
| *出生日期:        | © 1986-06-12      |
| <b>*</b> 民 族: | 汉族 🖌              |
| *证件有效时间段:(    | ○5年 ◉10年 ○20年 ○长期 |

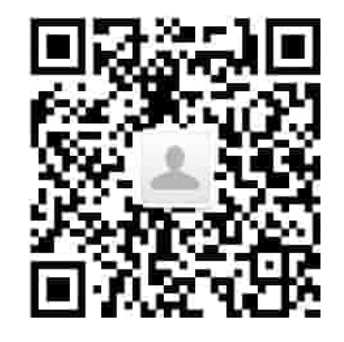

请关注中国教师资格网服务号 可在个人中心中绑定帐号

| ⊙ 2020-04-01   |
|----------------|
| S 2040-04-01   |
| 1323124@qq.com |
| 123*****03     |
| 提交返回           |
|                |

提示:如需修改姓名,请进入实名核验页面,实名核验通过后方可修改成功。

修改个人身份信息

修改密码 修改手机号码

实名核验

| *证件类型:     | 港澳台居民居住证        | ~ |
|------------|-----------------|---|
| *证件号码:     | 81***********99 |   |
| *姓 名:      | 刘鹏              |   |
| *性别:       | 男               | ~ |
| *出生日期:     | ⊙ 1991-01-01    |   |
| *民 族:      | 汉族              | ~ |
| *证件有效时间段:( | 〕5年             |   |
| *证件有效开始日期: | (§ 2020-04-01   | 办 |

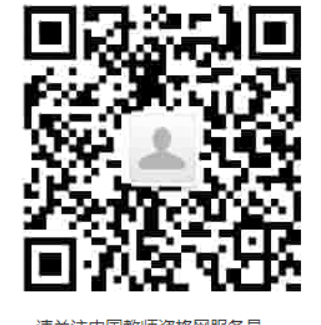

请关注中国教师资格网服务号 可在个人中心中绑定帐号

办理教师资格业务需要完成实名核验才可进行,将使用通行证的信息进行实名核验,请务必保证姓名和通行证号码与证件上的信息一致。

| E # # # #<br>Pries Jiks, VASS BEN<br>AUS. 08.03 S<br>19012, 12.15 S | 2 1 8 * (2 1234547(8)<br>HULA UND SALA HISSANGTO ASTRACIO<br>(1923440101000000, a a AUXE)                                         |
|---------------------------------------------------------------------|----------------------------------------------------------------------------------------------------|
| 1 H12345678 00                                                      | CRH123456783000221211978108038<br>NGEELMPONUPJLBLOAABA1234567842<br>ZHENG <jian<<yangcben<<<<<<<< th=""></jian<<yangcben<<<<<<<<> |
|                                                                     |                                                                                                    |

持五年有效期台湾居民来往大陆通行证,通行证号码一栏请填写③ 处的内容;当地身份证件号码一栏请填写④处的内容。

| 33         | <b>立</b> 名核验 |  |
|------------|--------------|--|
| <b>J.J</b> | 头白怀弛         |  |

可修改成功。

\*证件有效截止日期:

\*安全邮箱:

\*手机号码:

\*通行证号码:

\*港澳台当地身份证件号码:

() 2025-04-01

12345@qq.com

123\*\*\*\*\*00

12345678

提交

提示:如需修改姓名,请进入实名核验页面,实名核验通过后方

返回

首次登陆之后,需先通过实名核验,才可办理后续业务(此项业务自2020年4月开始)。

sso1.jszg.edu.cn 显示 您还未进行实名核验,需进入"个人信息中心"完成实名核验,再办理业务!

确定

如需进行实名核验,系统会自动跳转到该页面,请先阅读页面右侧说明。

| 一八百志中心     | ,                   | 个人身份信息      | 教师受恰考试信息         | 首通话址书信息              | 子历子精信息              | 子位证书信息              | 教リ             |
|------------|---------------------|-------------|------------------|----------------------|---------------------|---------------------|----------------|
|            |                     |             |                  |                      |                     |                     |                |
|            |                     |             |                  |                      |                     |                     |                |
| 修改个        | 人身份信息 实名核验          | 修改密码 修改手机号码 | 3                |                      |                     |                     |                |
|            |                     |             | 揭作说明             | ∃ •                  |                     |                     |                |
| ********** | <b>近小</b> ·心处不进17头1 | 1723⊡₀      |                  | J •                  |                     |                     |                |
| ↑业件夹型:     | 月份证<br>             |             | 1、               | 不做实名核验,              | 也可登录系统              | ,但是在办理教             | 师资             |
| "脏件亏吗;     | 22***************** |             | 2                | 每日您可进行三              | 三次实名核验,             | 4。<br>如核验不通过,       | 勿直             |
| *姓 名:      | 郝京                  |             | 复提交              | ,请仔细核对您              | 所填写的内容。             |                     |                |
|            | 实名核验                | 返回          | 3、<br>身份信        | 如恋哺认信息大<br>息近期发生过变   | 1天,115个能通化,公安系统;    | 过头名核验,可<br>未及时更新导致的 | 能是)<br>的。女     |
| 申请人每日      | 最多可进行三次             | 灾实名核验.      | 请勿随意重            | 复点击。                 |                     | 1/2/477/202773      | <i>⊏∻r'1</i> , |
|            |                     |             |                  |                      |                     |                     |                |
|            | 实名核验                |             |                  |                      | ×                   |                     |                |
|            |                     |             |                  | //\                  | _                   |                     |                |
|            |                     | 3日您最多可进行。   | 三次买名核验,          | 您还剩3次,               | 是                   |                     |                |
|            | 谷痈认                 | 定父 <i>?</i> |                  | · · · · ·            |                     |                     |                |
|            | 您使用:                | 当即让件号码进行    | J头名核的姓名;         | 内:) · ,              | 加用                  |                     |                |
|            | 认与证                 | 件是合一致。      |                  |                      |                     |                     |                |
|            |                     | 确认提         | 交 返回检查           |                      |                     |                     |                |
|            | I                   |             |                  |                      | 1                   |                     |                |
| 修改个人       | 身份信息  实名核验  修       | 改密码 修改手机号码  |                  |                      |                     |                     |                |
|            |                     |             |                  |                      |                     |                     |                |
| 1          | <b>提示</b> :实名核验成功。  |             | 操作说明:            | :                    |                     |                     |                |
| *证件类型:     | 身份证                 | Ţ           |                  |                      |                     |                     |                |
| *证件号码:     | ************47      |             | 」    1、《<br>定和定期 | N做头名核短,也<br>注册业务之前必须 | ,可复求条统,但<br>页做实名核验。 | 已是仕小埋教师的            | 贫俗认            |
| *姓名:       | -                   |             | 2、名              | 要日您可进行三次<br>违仔细核对你所知 | 实名核验,如构             | 兹验不通过,勿重            | 直接重            |
| l          |                     |             | 3、女              | 四您确认信息无误             | ,仍不能通过s             | 实名核验,可能题            | 是您的            |
|            | 实名核验                | Ī           | 身份信息使用的证         | 近期发生过变化<br>件类型为居民身份  | , 公安系统未及<br>分证,您可以通 | 时更新导致的。<br>讨开诵网证更新  | 如您             |

如实名核验通过,则可继续办理业务。如无法通过实名核验,且确认信息无误,可能是 您的身份信息近期发生过变化,公安系统未及时更新导致的,请不要直接重复提交。 如您所使用的证件类型为身份证,可参照如下实名核验失败后出现的说明页面,或实名 核验页面右侧的"《居民身份证网上功能凭证开通指南》"蓝色链接内容,**开通 CTID 网证**,再 进行实名核验。

中国教师资格网——实名核验

返回

#### 请您仔细阅读以下说明

一 您的<mark>实名核验失败</mark>。返回实名核验页面后勿直接重复提交,请仔细核对您所填写的内容。 每日您可进行三次实名核验,不做实名核验, 也可登录系统,但是在办理教师资格认定和定期注册业务之前必须做实名核验。

二.如您确认信息无误,仍不能通过实名核验,可能是您的身份信息近期发生过变化,公安系统未及时更新导致的。您可以通过开通网证更 新您的信息,而后再登录本系统进行实名核验即可。网证办理具体流程如下文所述,CTID官方应用及国家政务服务平台应用两种途径均可选 用。如您所使用的证件类型不为居民身份证,请参考下方说明五。

三.通过CTID官方应用办理网证

1.通过应用市场搜索"CTID",或者直接扫描下方二维码,下载"CTID"APP。

CTID 官方APP下载方式 CTID官方APP是"网证"手机开通的唯一官方漂道。目前CTID官方APP可在 以下应用商店中下载:Android版: 华为、360和应用宝三个应用市场 105

4.网证办理具体业务流程与上一方法完全相同。

五.如CTID网证办理失败,或您所使用的证件类型不为居民身份证,则您需点击本页面下方的"申请人工审核"链接进入人工审核页面,上传身份证照片等材料并提交,等待审核通过后再进行后续业务。

六.人工审核说明

人工审核周期较长,仅能保证7个工作日之内给出结论,请对您的业务办理时间进行妥善规划。待人工审核期间,您不可修改所提交信息, 也不可进行实名核验。每年1月1日到8月31日、9月1日到12月31日期间,您各可以申请三次人工审核,且待审核期间无法修改信息,故提交前 请仔细核对。请您提供清晰身份证A面、B面及本人手持身份证照片,以便于人工审核顺利通过(图片大小小于190KB,格式为JPG)。如果核 验不通过,请检查当前核验的信息是否与登录信息中的"姓名、身份证件号码"一致。

申请人工审核 返回

如开通网证失败,或您所使用的证件类型不为身份证,可点击说明页面下方的

<sup>申请人工审核</sup>按钮,填写下列信息后提交,等待人工审核。

注意:请提供清晰的照片,以便于人工审核顺利通过(图片大小小于190KB,格式为JPG)。

中国教师资格网——人工审核

| *证件号码:       | ******47     | 1、请提供清晰的照片,以          | 从便于人工审核顺利通过(图片大小小于190KB,格式>>                             |
|--------------|--------------|-----------------------|----------------------------------------------------------|
| *姓名:         |              | JPG)。<br>2、如果人工审核不通过, | 请检查当前提交的信息与证件上的是否一致。                                     |
| *上传身份证A面照片:  | 选择文件 未选择任何文件 |                       |                                                          |
| *上传身份证B面照片:  | 选择文件 未选择任何文件 |                       | 维名 代用名                                                   |
| 上传本人手持身份证照片: | 选择文件】未选择任何文件 |                       |                                                          |
| *申请的原因:      |              | 身份证A面照片:              | 北 潮南省长沙市开場区形通街<br>幸福小区常民祖     公式会会記号時 430512198908131367 |
| _            |              |                       | 金 由化1日北和日                                                |

每年的网报工作分为1月1日到8月31日,9月1日到12月31日两个周期,每个周期 您最多只可以申请三次人工审核,故请谨慎提交。

| 实名核验                                                                 | × |
|----------------------------------------------------------------------|---|
| ? 请确认您上传的图片符合要求,避免因照片不清<br>晰、存在旋转或镜像反转,无法识别,导致审核不通<br>过、进而延误报名       |   |
| 心,进间延续报看。<br>1月1日到8月31日,9月1日到12月31日,每个周期<br>你可以进行三次人工审核。你还剩2次机会,具否确认 |   |
| 提交?                                                                  |   |
| 确认提交返回检查                                                             |   |

人工审核周期较长,仅能保证 7 个工作日之内给出结论,请对您的业务办理时间进行妥善规划。待人工审核期间,您不可修改所提交信息,也不可进行实名核验。

| <b>提示:</b> 您已提交人工审核,请耐心等待 | 操作说明:                                                                                                    |
|---------------------------|----------------------------------------------------------------------------------------------------|
| * <b>证件类型:</b> 身份证 *      | 1、不做实名核验,也可登录系统,但是在办理教师资格认定                                                                                         |
| *证件号码: 37*********21      | 和定期注册业务之前必须做实名核验。                                                                                                   |
| *姓 名: 解牛                  | 2、每日您可进行三次实名核验,如核验不通过,勿直接重复<br>提交,请仔细核对您所填写的内容。                                                                     |
| 实名核验 返回                   | 3、如您确认信息无误,仍不能通过实名核验,可能是您的身份信息近期发生过变化,系统未及时更新导致的。您可以通过开通网证更新您的信息,而后再登录本系统进行实名核验即可。网证办理参见《居民身份证网上功能凭证开通指南》,CTID官方应用及 |

如人工审核通过,可继续办理业务。如有需要,人工审核后仍可进行实名核验。核验成功后核验状态更新。

如果您已进行了认定或定期注册报名,需重新提交报名信息(点击修改后直接提交即可) 以更新报名数据状态; 核验失败也不会影响业务办理及当前的人工审核通过状态。

| 修改个人身份信息 实名核验 修改密码 修改手机号码                     |                                                                                                    |
|-----------------------------------------------|----------------------------------------------------------------------------------------------------|
| <b>提示:</b> 人工审核通过 , 可正常办理业务。<br>如有零要 仍可进行实名核验 | 操作说明:                                                                                                    |
| *证件类型: 身份证 *                                  | 1、不做实名核验,也可登录系统,但是在办理教师资格认<br>定和定期注册业务之前必须做实名核验。                                                                                                    |
| *证件号码:<br>*姓 名:                               | 2、每日您可进行三次实名核验,如核验不通过,勿直接重复提交,请仔细核对您所填写的内容。                                                                                                    |
| <b>实名核验</b> 返回                                | 3、如您确认信息无误,仍不能通过实名核验,可能是您的<br>身份信息近期发生过变化,公安系统未及时更新导致的。如您所<br>使用的证件类型为居民身份证,您可以通过开通网证更新您的信<br>息,而正再登录本系统进行实名核验即可。网证办理参见《居民<br>身份证网上功能凭证开通指南》,CTID官方应用及国家政务服务 |

如审核不通过,您可按系统提示的"不通过原因"修改个人信息后重新提交人工审核。

| 修改个人身份信息 实名核验 修改密码 修改手机号码                            |                                                                                                    |
|------------------------------------------------------|----------------------------------------------------------------------------------------------------|
| <b>提示:</b> 人工审核不通过。<br><b>不通过原因:</b> XXXX图片不清晰 XXXX号 | 操作说明:                                                                                                    |
| · 」<br>· · · · · · · · · · · · · · · · · · ·         | 1、不做实名核验,也可登录系统,但是在办理教师资格认定和定期注册业务之前必须做实名核验。                                                                                                    |
| *证件号码:                                               | 2、每日您可进行三次实名核验,如核验不通过,勿直接重复提交,请仔细核对您所填写的内容。                                                                                                    |
| *姓 名:<br><b>实名核验</b> 返回 申请人工审核                       | 3、如您确认信息无误,仍不能通过实名核验,可能是您的<br>身份信息近期发生过变化,公安系统未及时更新导致的。如您所<br>使用的证件类型为居民身份证,您可以通过开通网证更新您的信<br>息,而后再登录本系统进行实名核验即可。网证办理参见《居民<br>身份证网上功能凭证开通指南》,CTID官方应用及国家政务服务<br>平台应用两种途径均可选用。 |

### 3.4 申请人维护个人信息

点击"个人信息中心",申请人界面中包含六个模块:个人身份信息、教师资格考试信息、 普通话证书信息、学历学籍信息、学位证书信息、教师资格证书信息。如下图:

| 中国教师资格网                                |        |          | 🛯 业务平台 🕻 | 3 教师资格认定 | 🖵 个人信息中心 | ▶ 注销     |
|----------------------------------------|--------|----------|----------|----------|----------|----------|
| 彭* 您好,欢迎登录中国教师资格网 (您上次登录时间:2019-09-24) |        |          |          |          |          |          |
| <b>酉</b> 个人信息中心                        | 个人身份信息 | 教师资格考试信息 | 普通话证书信息  | 学历学籍信息   | 学位证书信息   | 教师资格证书信息 |

# 3.4.1 个人身份信息

在此模块下,可以修改个人身份信息、实名核验、修改密码、修改手机号码等。

| 🐣 中国教师资格网                 | 🖸 业务平台 💷 教师资格认定 🛙         | 3 中小学在职教师定期注册 🖵 个人信息中心 |
|---------------------------|---------------------------|------------------------|
| 迎登录中国教师资格网(您上次登录时间:首次登录)  |                           |                        |
|                           |                           |                        |
| 修改个人身份信息 实名核验 修改密码 修改手机号码 |                           |                        |
| *证件类型: 身                  | <del>अ</del> र्फ <b>र</b> |                        |
| *证件号码:                    | 27                        |                        |
| *姓 名:                     |                           |                        |

如需修改姓名,请在实名核验页面中修改。实名核验通过后,姓名方可修改成功,如实 名核验未通过,则姓名不会修改成功。

### sso1.jszg.edu.cn 显示

实名审核失败,信息更新未成功。您仍可正常办理业务,如确需修改,可 参照页面右侧说明开通网证,再进行实名审核。

确定

修改成功后,请注意更新您的证书及报名信息(点击修改后直接提交即可;证书信息以 实际情况为准,如无错误则不需变更)。

如因证书已在业务中使用、报名信息已进行现场确认等原因无法修改,请联系学校或发邮件至 jszgwb@163.com 联系网站技术支持。

#### 3.4.2 教师资格考试信息 (无需填写)

此处无需用户自己维护和填写,系统自动同步相关信息。

如果您是参加国家中小学教师资格考试且成绩合格的申请人,此处将呈现您的考试合格 证明上的相关信息。

注意:如果您的考试合格证信息未能成功关联,请确认您本次注册的身份证件号码、姓 名等个人信息是否与考试合格证明上的个人信息一致。或参考网站"常见问题"栏目相关问 题说明处理。

#### 3.4.3 普通话证书信息

注意:申请人须具有"二级乙等"及以上普通话水平测试成绩。

具有教授、副教授专业技术职务或具有博士学位者,符合普通话免测政策,普通话水平 不做规定。研究员、副研究员职称申请人,参照此规定执行。

旧版的普通话等级证书陆续已经过期。新版的国家语言文字工作委员会颁发的《普通话 水平测试等级证书》,没有有效期限制,全国通用,须盖有**国家语言文字工作委员会公章**,如 下图所示:

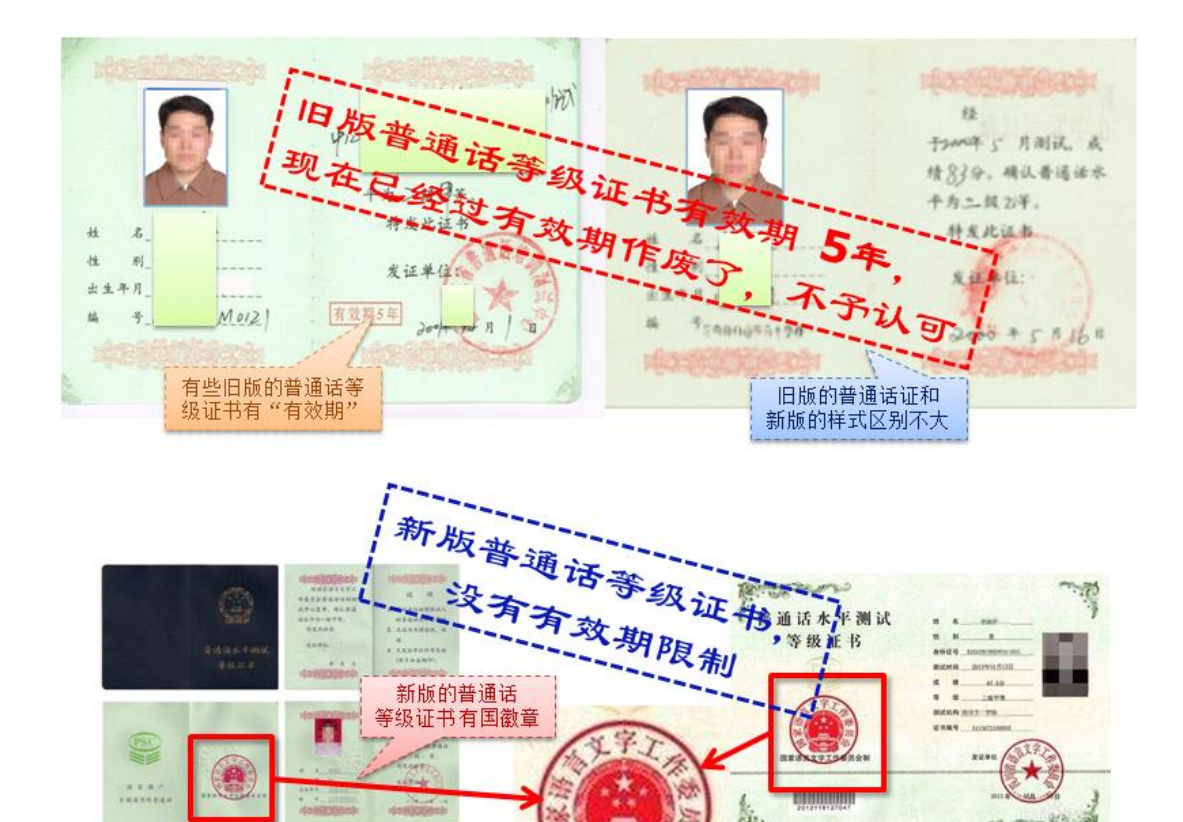

在此模块下点击 新聞 按钮,将出现证书新增对话框,请按照右侧的操作步骤进行操作:

国家语言文字工作委员会制

| 个人信息中心 | 个人身份信息 | 教师资格考 | 试信息 普 | 通话证书信息 | 学历学籍信息 | 学位证书 | 信息 教师 | 资格证书信息 |
|--------|--------|-------|-------|--------|--------|------|-------|--------|
| 普通话证书信 | 息      |       |       |        |        |      | 籔増    | 返回     |
| 证书编号   | 等级     | 测试机构  | 测试时间  | 测试所在(  | 省份 成绩  | 核验状态 | 操作    |        |

a) 如果您持有普通话水平证书,请在"核验证书"类型下,输入证书编号,点击"核验" 按钮,系统将在国家普通话水平测试信息管理系统中获取对应普通话证书的相关信息。

| 新增普通话水平测试等级证书信息 |                             |  |  |
|-----------------|-----------------------------|--|--|
| 姓名              |                             |  |  |
| 身份证件号码          |                             |  |  |
| 选择校验类型          | ●核验证书 ◎录入证书 ◎免测(需符合普通话免测政策) |  |  |
| 证书编号            | 核验                          |  |  |

b) 如果核验不到信息,请检查当前核验的用户信息是否与普通话证书信息中的"姓名、 身份证件号码、证书编号"一致; c) 本系统数据来源为"全国普通话培训测试信息资源网"http://www.cltt.org/提供的 2007 年之后普通话数据。经上述步骤仍核验不到证书信息,请选择"录入证书"类型,补全相关 信息(普通话信息分数栏必须填写数字)并上传对应的电子版证书(图片大小小于 190KB, 格式为 JPG),点击提交,待人工核验。

| 新增普通话水平测试等级证书信息 |                                |  |  |  |
|-----------------|--------------------------------|--|--|--|
| 姓名              |                                |  |  |  |
| 身份证件号码          |                                |  |  |  |
| 选择校验类型          | ◎核验证书 录入证书 ◎免测(需符合普通话免测政<br>策) |  |  |  |
| 证书编号            |                                |  |  |  |
| 性别              | 请选择性别                          |  |  |  |
| 测试时间            | ◎ 选择日期                         |  |  |  |
| 等级              | 请选择普通话等级                       |  |  |  |
| 成绩              |                                |  |  |  |
| 测试机构            |                                |  |  |  |
| 省份              | •                              |  |  |  |
| 上传证书照片          | <b>浏览</b> 】未选择文件。              |  |  |  |
|                 | 取 消 提 交                        |  |  |  |

注意: 符合普通话免测政策的申请人, 须上传证明材料照片, 例如专业技术职务证明材料或博士学位证书材料, 并点击提交, 待人工核验。

| 新增普通话水平测试等级证书信息 |                                 |  |  |  |
|-----------------|---------------------------------|--|--|--|
| 姓名              |                                 |  |  |  |
| 身份证件号码          |                                 |  |  |  |
| 选择校验类型          | ◎核验证书 ◎录入证书 ◎免测(需符合普通话免测政<br>策) |  |  |  |
| 上传证明材料          | <b>浏览…</b> 未选择文件。               |  |  |  |
|                 | 取 消 提 交                         |  |  |  |

d) 核验完成和添加完成, 在普通话证书信息目录下都会添加一条记录, 如下图所示。

| 普通话证书信息                                |      |    |  |  |
|----------------------------------------|------|----|--|--|
|                                        |      |    |  |  |
| 证书编号 等级 测试机构 测试时间 测试所在省份 成绩 核 <b>?</b> | 核验状态 | 操作 |  |  |
| 37******65 二级甲等 日本 2016年04月07日 88.6 日  | 已核验  |    |  |  |

| 新增普通话水平测试                      | 式等级证书信息 | 操作说明: 关闭页面                                                                           |
|--------------------------------|---------|--------------------------------------------------------------------------------------|
| 姓名<br>身份证件号码<br>选择校验类型<br>证书编号 | 111     | 1、在"核验证书"类型下<br>通话水平测试信息管理<br>2、如果核验不到信息,<br>名、身份证件号码、证<br>3、经上述步骤仍核验?<br>并上传对应的电子版证 |

| 1、在"核验证书"类型下,输入证书编号,点击"核验"按钮,系统将在国家普  |
|---------------------------------------|
| 通话水平测试信息管理系统中获取相关信息。                  |
| 2、如果核验不到信息,请检查当前核验的信息是否与普通话证书信息中的"姓   |
| 名、身份证件号码、证书编号"一致。                     |
| 3、经上述步骤仍核验不到证书信息,请选择"录入证书"类型,补全相关信息   |
| 并上传对应的电子版证书(图片大小小于190KB,格式为JPG),待现场确认 |
| 时人工核验(证书上测试时间——顶去精确到日时——值当日1日即可)      |

### 3.4.4 学历学籍信息

学籍信息在认定报名过程中填写。

学历信息在此模块下点击 ∰ 按钮,按照右侧的操作步骤进行证书核验:

### 注意: 填写证书编号时,请使用【】而非[]。

| 个人信息口              | 中心   | 个人身份信息 | 教师资  | 格考试信息 | 普通话证书信息 | 学历学籍信息 | 学位证书信息 | 教师资格证书信息 |
|--------------------|------|--------|------|-------|---------|--------|--------|----------|
|                    |      |        |      |       |         |        |        |          |
| 在校学籍信息(在认定报名过程中完善) |      |        |      |       |         |        |        |          |
|                    |      |        |      |       |         |        |        |          |
| 院校名称               | 专业名称 | 学历层次   | ł    | 学习形式  | 学籍状态    | 预计     | ·毕业时间  | 操作       |
|                    |      |        |      |       |         |        |        |          |
| 学历证书信息 新聞 逐回       |      |        |      |       |         |        |        |          |
| 学历证书编号 院           | 校名称  | 专业名称   | 学历层次 | 学习形式  | 毕(结)业结论 | 生 毕业日期 | 核验状态   | 操作       |

a) 在"核验学历"类型下,输入证书编号,点击 <sup>MM</sup> '按钮,系统将在全国高等学校学生 信息咨询与就业指导中心(学信网)信息管理系统中获取对应学历证书(即毕业证书)的相 关信息。

| 新增学历证书(即毕业证书)信息 |                              |  |  |  |  |
|-----------------|------------------------------|--|--|--|--|
| 姓名              |                              |  |  |  |  |
| 身份证件号码          |                              |  |  |  |  |
| 学历校验类型          | ◎核验学历◎无法核验的学历◎港澳台地区学历◎国外留学学历 |  |  |  |  |
| 学历证书编号          | 核验                           |  |  |  |  |
|                 |                              |  |  |  |  |

b) 如果核验不到信息,请检查当前核验的用户信息是否与学历证书信息中的"姓名、证件号码、证书编号"是否一致;

c) 如果检查无误后,仍然核验不到的证书信息,请选择"无法核验的学历"类型,补全相 关信息并上传对应的电子版证书,点击提交,待人工核验。

| 新增学历证书(即毕业证书)信息 |                                |    |  |  |
|-----------------|--------------------------------|----|--|--|
|                 |                                |    |  |  |
| 姓名              |                                |    |  |  |
| 身份证件号码          |                                |    |  |  |
| 学历校验类型          | ◎核验学历 毫无法核验的学历 ◎港澳台地区学历 ◎国外留学学 | ≱历 |  |  |
| 学历证书编号          |                                |    |  |  |
| 学历层次            | 请选择学历层次                        | -  |  |  |
| 毕业学校名称          |                                | 选择 |  |  |
| 专业名称            |                                | 选择 |  |  |
| 学习形式            |                                | -  |  |  |
| 毕业日期            | ◎ 选择曰期                         |    |  |  |
| 毕(结)业结论         | 请选择毕(结)业结论                     | -  |  |  |
| 上传证书照片          | <b>浏览…</b> 未选择文件。              |    |  |  |
|                 | 取 消 提 交                        |    |  |  |

d)如果您所持有的学历为港澳台地区学历或者国外留学学历,无法进行学历核验,请选择相应类型进行操作,补充完善学历证书信息,并上传教育部留学服务中心的学历认证报告 电子版。以备人工核验。

e) 上传证书照片步骤及示例图如下:

| 学历校验类型  | ◎核验学历●无法核验的学历◎港澳台地区学历◎国外留学学历 | 2、如果核验不到信息,请检查当前核验的信息是否与学历证书<br>信息由的"姓名,自份证件呈码,证书编号"一致· |
|---------|------------------------------|---------------------------------------------------------|
| 学历证书编号  |                              | 3、经上述步骤仍核验不到证书信息,请选择"无法核验的学                             |
| 学历层次    | 请选择学历层次    ▼                 | 历"类型,补全相关信息并上传对应的电子版证书(图片大小小于200KB,格式为JPG),供后台人工核验。     |
| 毕业学校名称  | 选择                           | 4、如您所持有的学历为港澳台地区学历或者国外留学学历,请                            |
| 专业名称    | 选择                           | 远掉怕应该拉关空进行操作。                                           |
| 学习形式    | •                            | 请携带证书原件进行现场确认。                                          |
| 毕业日期    | ③ 选择日期                       | 上传照片示例图如下:                                              |
| 毕(结)业结论 | 请选择毕(结)业结论                   | 普通病干学校                                                  |
| 上传证书照片  | 选择文件未选择任何文件                  | 毕业证书 🕺                                                  |
|         | 取消 提交                        |                                                         |

| <ul> <li>C 1 SSO.</li> <li>中国教</li> </ul>                    | 师资格网 <sup>②</sup> 业务                                              | 平台 旦 教师资格认                                                                              |                                                                                                    |
|--------------------------------------------------------------|-------------------------------------------------------------------|-----------------------------------------------------------------------------------------|----------------------------------------------------------------------------------------------------|
| 徐*您好,<br>毕业学校名称<br>专业名称<br>学习形式<br>毕业日期<br>毕倍;)业结论<br>上传证书照片 | 次迎登录中国教师资格网(您上次者<br>四川省化工职工大学<br>种植<br>成人教育<br>⑤ 2019-04-16<br>毕业 | <ul> <li>↓</li> <li>↓</li> <li>↓</li> <li>↓</li> <li>↓</li> <li>↓</li> <li>↓</li> </ul> | 5-10)<br>并上信状验验到于网家主,用主信人信心<br>并上信对应的电子版证书(图片大小小于<br>200KB,格式为JPG),待现场确认时人工<br>核验。<br>4、中师、幼师及其他中专学历,请选<br>择"无法核验的学历"类型,补全相关信息<br>并上传对应的电子版证书(图片大小小于<br>200KB,格式为JPG),待现场确认时人工<br>核验。<br>5、加你既拥有的学历为法律会社权学历或 |
| <b>毗</b> 萡 瞿 交                                               | 待人工核验的<br>学历证书照片JPG                                               |                                                                                         | 3、如志所将有的学历为地震古地区学历政<br>着国外留学学历,无法进行学历核强,请<br>选择核验类型为港澳合地区学历或国外留<br>学学历,按照步骤3进行操作。<br>请携带证书原件进行现场确认。<br>上传照片示例图如下:                                                                                            |

|                                                                      | 教育部留学服务中心                                                                                                    |
|----------------------------------------------------------------------|----------------------------------------------------------------------------------------------------|
|                                                                      | 国外学历学位认证书                                                                                                    |
| 普通高等学校                                                               | * 教育服以新加坡[20] 19 469 张 ,女,中国国籍, 年 月 日生子                                                                                              |
| 毕业证书 #                                                               | <ul> <li>省.</li> <li>発 200 年6月至200 年6月在新加坡南洋理工大</li> <li>学 (Nanyang Technological University) 年 月<br/>たや大生本514 00-00 年6月日</li> </ul> |
|                                                                      | 得该投票数的。<br>经核查: 理上<br>校设有 专业大学本科课程、张 所获                                                                                              |
| 年月日生, 于月王年月                                                          | 学士学位业节表明其头有相应的学历,经量无误。                                                                                                    |
| 在本校<br>划规定的全部课程,成绩合计,准予毕业。                                           | 教育部留字理务中心<br>二〇一二年 月 日                                                                                                    |
| 校名: 校(院)长;                                                           |                                                                                                    |
| 征书銘号: 年月日     不例图:     金均用は: http://www.chsi.com.cn     中华人民共和国教育部監制 | 示例图<br><sup>全有用注:WWA /// Seeduch</sup>                                                                                               |

f) 添加学历证书时,如您所毕业的学校不在可选范围之内(查询不到),您可点击"新 增学校"按钮,填写相关信息,而后点击"新增确认"即可。

| 毕业学校名称 |                                                                           | 选择 |      |
|--------|---------------------------------------------------------------------------|----|------|
| 学校名称   |                                                                           | 查询 | 新増学校 |
| 可进     | 学校<br><b>请选择学校</b><br>中共中央党校<br>中科院数学与系统科学研究院<br>中国科学院力学研究所<br>中国科学院物理研究所 | ×  |      |

| 毕业学校名称 |      |           | 选择             |
|--------|------|-----------|----------------|
|        | 学校名称 |           | <u>查询</u> 新增学校 |
|        | 学校名称 |           |                |
|        | 办学类型 | 请选择办学类型 🖌 | 新增确认           |

## g) 核验完成和添加完成,在学历证书信息目录下都会添加一条记录。

| 合中国教师资格            |               |                 |          |          |            |            |        |          |  |  |  |  |
|--------------------|---------------|-----------------|----------|----------|------------|------------|--------|----------|--|--|--|--|
| 子,欢                | 迎登录中国教师资格网(您) | 上次登录时间:2020-10- | 26)      |          |            | 实名状态:      | 核验通过   |          |  |  |  |  |
| <b>首</b> 个人信息中     | 心             |                 | 个人身份信息   | 教师资格考试信息 | 1. 普通话证书信息 | 学历学籍信息     | 学位证书信息 | 教师资格证书信息 |  |  |  |  |
|                    |               |                 |          |          |            |            |        |          |  |  |  |  |
| 在校学籍信息(在认定报名过程中完善) |               |                 |          |          |            |            |        |          |  |  |  |  |
| (有多条学籍的,认          | 定过程中点选所需学籍完   | 成报名即可,多余的学      | 常籍信息无需删除 | )        |            |            |        |          |  |  |  |  |
| 院校名称               | 专业名称          | 学历层次            | 学习形式     | 学籍状      | 态 预        | 计毕业时间      |        | 操作       |  |  |  |  |
|                    |               |                 |          |          |            |            |        |          |  |  |  |  |
| 学历证书信息             |               |                 |          |          |            |            | l      | 新増 返回    |  |  |  |  |
| 学历证书编号             | 院校名称          | 专业名称            | 学历层次     | 学习形式     | 毕(结)业结论    | 毕业日期       | 核验状态   | 操作       |  |  |  |  |
| 10*************    |               |                 | 大学本科 普   | 普通全日制    | 毕业         | 2017-06-30 | 已核验    |          |  |  |  |  |

### 3.4.5 学位证书信息

根据您学位证书上的真实信息,补齐本页面上所空缺的信息。

| 学位证书信息       |                  |              |             | 新増 返回 |
|--------------|------------------|--------------|-------------|-------|
| 目前系统尚未实现学    | 位的在线核验。所有学位信息添加成 | 动后,核验状态均为"待核 | 9金"         |       |
| 学位证书编号       |                  | 学位名称         | 操作          |       |
| 21******13   |                  | 学士           | 修改    删除    |       |
|              |                  |              |             | ,     |
| 新增学位证书信息     | Ì                |              | 操作说明:       |       |
|              |                  |              |             |       |
| 姓名           |                  |              | 补全左侧学位证书信息。 |       |
| 姓名<br>身份证件号码 | 11******45       |              | 补全左侧学位证书信息。 |       |

系统暂无法核验学位证书信息,添加完成学位证书信息后,"学位证书信息"模块下会添 加一条记录,所有录入的学位信息核验状态会显示"待核验",需要进行人工核验。

注意:如果您没有获得学位证书,请在"学位名称"处选择"无学位",学位证书编号会 自动对应为"无"。学历符合认定要求的,无学位不影响认定。

### 3.4.6 教师资格证书信息 (无需填写)

此处无需用户自己维护和填写,系统自动同步相关信息。

如果您是在 2008 年及以后(广西壮族自治区是 2012 年及以后)认定的教师资格证书, 在"教师资格证书信息"下将列出该证书的相关信息。如下图所示:

| ■ 个人信息中心 <sup>(1)</sup> | 中国教师            | 网测试版起* 2019-3-<br>12 19:30 | 个人身份信息 教师资格考试信息<br>12.19.30 | 普通话证书信息 学历学籍信息 | 学位证书信息 教师资格证书信息 |
|-------------------------|-----------------|----------------------------|-----------------------------|----------------|-----------------|
| 教师资格证书信息                |                 |                            |                             |                |                 |
| 证书号码                    | 认定机构名称          | 资格种类                       | 任教学科                        | 证书签发日期         |                 |
| 无教师资格证书数据,可能是登          | 经录信息的名称和证件号码有误。 |                            |                             |                |                 |
|                         |                 |                            |                             |                |                 |

### 四、教师资格认定报名(业务平台)

教师资格认定报名系统开放期间,请登陆已在中国教师资格网注册的账户,在"业务平台" 页面,进行"教师资格认定"的报名,如实填写"教师资格认定"相关信息,下载和填写《个人 承诺书》,并提交申请,逾期无法办理。

完善个人信息后,点击顶部导航栏中 <sup>③ 业务平台</sup>按钮,可看到页面中"业务平台"界面, 包括导航栏、业务办理记录及业务模块,如下:

| 🔒 中国教师  | 币资格网                                    |          |                    |                         |                   | 🕄 业务平台 🖵 教师资                | 师资格认定 🖵 个人信息中心 🗗 退 |        |  |
|---------|-----------------------------------------|----------|--------------------|-------------------------|-------------------|-----------------------------|--------------------|--------|--|
| 张*雨您好,X | 欢迎登录中国教师资格                              | 网(您上次登录时 | 间:2020-08-3        | 24)                     |                   | 实行                          | 3状态:核验通过           |        |  |
| ■ 业务平台  |                                         |          |                    |                         |                   |                             |                    |        |  |
|         | 教师资格                                    | 认定       |                    |                         |                   | 中小学在职教师》                    | 定期注册               |        |  |
|         | 1997 1997 1997 1997 1997 1997 1997 1997 | 會 报名     |                    | 业务模块                    |                   | 画 须知                        | 會 报名               |        |  |
| 教师资格认定信 | 意力服名信息                                  | 学历及普遍    | 通话等自行添加<br>该查证书原件或 | 的证书信息中,"待桃<br>其它材料。确认通过 | §验"状态指挑<br>后,"待核验 | 没名系统未自动比对核验到<br>"状态也不会随之更新。 | , 需在报名完成后 , 現      | 见场确认时由 |  |
| 报名号 申   | 请资格种类                                   | 任教学科     | 认定机构               | ì                       | 人定状态              | 证书号码                        | 操作                 |        |  |
| 中小学在职教师 | 而定期注册信息                                 | 查询报名信息   | <u>ل</u>           | 业务办理记录                  |                   |                             |                    |        |  |
| 注册报名号 证 | [书号码                                    | 现任教学段    | 现任教学科              | 注册结论                    | 注册                | 机构                          | 操作                 |        |  |

注意: 在"教师资格认定信息"栏目,点击"查询报名信息",若其下列信息为"无报名信息",即可重新"报名";若其下列已有报名申请信息,且状态为"审核未通过",则无法编辑修改,请联系学校进行处理。

| 报名号     由请资格种类     任教学科     认定机构     认定状态     教师资格证编号     操作       如果已有报名申请,则不能新建报名       如果已有报名申请被确认点设置为       如果已有报名申请被确认点设置为       "审核未通过",则无法编辑修改报名 | 教师资格も | 定信息      | <b>¥名信息</b> | 点击"查询排<br>面列表中为的 | 段名信息",如身<br>≧,即可重新"排 | 県下<br> 名"                     |                                         |       |
|----------------------------------------------------------------------------------------------------|-------|----------|-------------|------------------|----------------------|-------------------------------|-----------------------------------------|-------|
| 中小学在职教师定期注册信息 查询报名信息 "审核未通过",则无法编辑修改报名                                                                                                    | 报名号   | 由请资格种类   | 仟教学科        | 认定机构             | ù.                   | 定状态 教师                        | 资格证编号                                   | 操作    |
|                                                                                                    | 中小学在职 | 只教师定期注册( | 言息 查爾級      | 名信息              | 如果E<br>如果E<br>"审核    | 已有报名申请,<br>已有报名申请初<br>该未通过",贝 | 则不能新建报<br><sub>被确认点设置为</sub><br>则无法编辑修改 | 名 初初名 |
| 注册报名号 证书编号 现任教学段 现任教学科 注册结论 注册机构 操作                                                                                                    | 注册报名号 | 证书编号     | 现任教学段       | 现任教学科            | 注册结论                 | 注册机构                          |                                         | 操作    |

#### 4.1 阅读须知

在业务平台页面下,选择教师资格认定业务模块 <sup>2018</sup>, 首先点击 <sup>20</sup> <sup>30</sup>

教师资格认定

#### 申请人必读

#### 教师资格认定申请人必读

根据《中华人民共和国教师法》、《教师资格条例》、《<教师资格条例>实施办法》等有关规定,中国公民凡遵守宪法和法律,热爱教育事业,具有良好的思想品德,具备规定的学历,教师资格考试合格,有教育教学能力,经认定合格的,可以取得教师资格。

#### 申请认定教师资格需要准备或提交以下材料

1.有效身份证件(如身份证、户口簿、居住证、港澳台居民居住证、港澳居民来往内地通行证、五年有效期台湾居民来往大陆通行证等)

2.学历证书 (应届毕业生请准备学业成绩单)

教师资格考试合格证明(各省份中小学教师资格考试改革试点前入学的符合直接认定条件的全日制师范生和全日制教育硕士不提供此项证明)

4.普通话水平测试等级证书

5.教师资格认定体检表

6.近期本人1寸白色免冠正面证件照(须与系统中上传的电子照片为同一底版)

网上申报时认定系统对学历、考试、普通话等信息验证通过的,现场确认时则无需再出示相关证件原件。体检表需按本省份或认定机构的通知 要求提交。

具体需要出示或提交的材料请以认定机构的公告为准。

在教师资格认定报名开始前,您可以在"个人信息中心"页面下,完成普通话水平测试等级证书信息、学历证书信息、学位证书信息 的核验或补充。

阅读完毕后,请在右上角点击 返回业务平台,近日业务平台,选择教师资格认定业务模

块下,点击 / 推按钮,您将进入教师资格认定网报时间查询页面。

如您无法点击报名按钮,且可见其颜色较右侧定期注册报名按钮较浅,则您点击了错误

的入口,回到首页重新点击。教师资格认定申请人网报入口进入即可,不必重新注册账号。

| 教师资格认定申请网报时 | <b>İ间查询</b> |             |      |
|-------------|-------------|-------------|------|
|             |             |             |      |
| 请选择省:       | 请选择省份       | T           |      |
| 请选择市:       |             | T           |      |
| 请选择资格种类:    | 请选择资格种类     | ¥           |      |
| 请选择认定机构:    |             | Ŧ           |      |
|             | 网报开始时间      | 网报结束时间      | 人员范围 |
| 请选择确认点:     |             | 搜索 列出全部     |      |
|             | 确认点         | 确认范围        |      |
|             |             |             |      |
|             | 个人信息维护      | 退出系统 认定申请报名 |      |

选择省、市、资格种类、认定机构、确认点信息来查看认定机构是否开通网报业务,如已开通,点击 认定申请报名 按钮,进入到认定报名申报协议界面。如认定机构未开通网上申报工作,请根据页面提示信息,联系和咨询对应认定机构,获取具体认定工作安排的信息。

### 4.2 正式报名

### 注意:以下所有环节均完成,生成报名号之后方为报名成功!

请仔细阅读教师资格认定网上申报协议,阅读完毕,请勾选下方"已阅读并完全同意本协

议"的勾选框,点击 世子 进入填写身份信息页面:

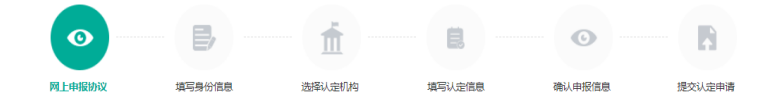

#### 教师资格认定网上申报协议

1.本申报系统的所有权归中国教师资格网所有,不得修改或他用,违者追责。

2.申请人已经认真阅读并知晓了教师资格认定模块下"须知"的相关内容。

3.申请人必须在规定的时间内,登录本申报系统执行相关操作。因个人原因而导致的申报异常,由本人承担所有责任。

4.申请人理解并同意由于不可抗力所引起的无法正常申报的情况,本申报系统不承担任何直接或间接责任。

5.申请人须保证提交的个人信息真实、准确,申请人将承担由于信息不真实、不准确、隐瞒、伪造和个人疏漏所导致的一切后果。

6.申请人同意本申报系统对个人申报信息进行在线核验。核验信息包括但不限于申请人个人信息、学历(或学籍)信息、普通话 水平测试信息、有无犯罪记录信息、教师资格考试信息等。

7.本申报系统尊重并保护申请人网上申报留存的个人隐私信息。未经本人同意,本申报系统不会主动公开、编辑、披露或透露任何个人隐私信息,但根据法律法规规定必须披露的或司法部门或其他法律授权 的机关依照法定程序要求提供的除外。

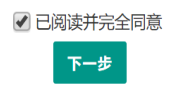

| 姓 名:          | 陈1               |                     |        | 民 1                                                                                                    | X: Complet      |        |      |      |
|---------------|------------------|---------------------|--------|----------------------------------------------------------------------------------------------------|-----------------|--------|------|------|
| 中小幼教<br>笔试面试图 | 师国考              | 资格 力选               |        | • 性 5                                                                                                    | 例: 女            |        |      | •    |
| 考试形式:         | - <del>-</del> 5 | 11.1、<br> 家統—考试 ○ 目 | 非国家统一考 | (ichest) (ichest) (i | 校教师资格"<br>"非统考" |        |      |      |
| 普通话证书信息:      | 25.11<br>#       | (普通话证书              | 等级     | 添加普通话证书                                                                                                    | 测试时间            | 测试所在省份 | 成绩   | 核验状态 |
|               | 0                | 1312002             | 二级乙等   | 石家庄市语言文字培训测试站                                                                                                    | 2012年06月12日     | 河北省    | 80.2 | 已核验  |
|               | Θ                |                     | 免测     |                                                                                                    |                 |        |      | 待核验  |
|               | 0                | 1243443567          | 一级甲等   | 北京市                                                                                                    | 2019-03-21      | 北京市    | 95   | 待核验  |
| 是否应届毕业生:      | 0 是              | (在校最后一学期)           | ◎ 否    |                                                                                                    |                 |        |      |      |
|               |                  |                     |        |                                                                                                    |                 |        |      |      |

(1). 考试形式:请选择"非国家统一考试(含免考)"。

(2). 普通话证书信息: 然后选择本人名下的普通话证书信息参与本次认定,选择普通话免测的,需符合普通话免测政策。

|        | X 6.     | 101 | 300.       |        |             | 比加大。 | And Second |        |      |      |
|--------|----------|-----|------------|--------|-------------|------|------------|--------|------|------|
|        | 证件类型:    | 身   | KATE       |        |             | 性别:  | 女          |        |      |      |
|        | 证件号码:    | 44  | 0*****     |        | 出           | 生年月: | 1993-07-10 |        |      |      |
|        | 考试形式:    | 0.2 | 国家统一考试 🏾 🗄 | 非国家统一考 | 试 (含免考)     |      |            |        |      |      |
|        | 普通话证书信息: | 瀫   | 的普通话证书     |        |             |      |            |        |      |      |
|        |          | #   | 证书编号       | 等级     | 测试机构        | 測    | ]]试时间      | 测试所在省份 | 成绩   | 核验状态 |
| 雲要占—个红 | 5. ]     | 0   | 1312002    | 二级乙等   | 石家庄市语言文字培训测 | 试站 2 | 012年06月12日 | 河北省    | 80.2 | 已核验  |
| 才能"下一步 |          |     |            | 免测     |             |      |            |        |      | 待核验  |
|        |          | 0   | 1243443567 | —级田籁   | 北古市         | 2    | 019-03-21  | 北京市    | 95   | 结核验  |

如您没有在个人信息中心添加信息,请点击"添加普通话证书"按钮进行添加。

| 新增普通话证书信     | 息                                             | 操作说明:                               | 关闭页面                                                                  |
|--------------|-----------------------------------------------|-------------------------------------|-----------------------------------------------------------------------|
| 姓名<br>身份证件号码 | 司** <b>節</b><br>44*******29                   | 1、在"核验证书"类国普通话信息库中                  | 经型下,输入证书编号,点击"核验"按钮,系统将在全<br>获取相关信息。                                  |
| 选择校验类型       | <ul> <li>●核验证书○录入证书○先测(需符合普通话免测政策)</li> </ul> | 2、如果核验不到。<br>中的"姓名、身份证<br>3、经上述步骤仍相 | 記。,请检查当即极强的信息是否与首通话业书信息<br>E件号码、证书编号"一致。<br>家验不到证书信息,请选择"录入证书"类型,补全相关 |
| 证书编号         | 核验                                            | 信息并上传对应的<br>待现场确认时人工<br>日即可 )。      | 电子版证书(图片大小小于200KB,格式为JPG),<br>核验(证书上测试时间一项未精确到日时,填当月1                 |

(3). 是否应届毕业生:请选择"否",并勾选相应的学历和学位信息。

|               | 是否应届毕业生:       | ◎ 是(花 | 至校最后一学期)      | ◉ 否        |              |      |       |         |            |  |
|---------------|----------------|-------|---------------|------------|--------------|------|-------|---------|------------|--|
|               | 学历证书信息: 添加学历证书 |       |               |            |              |      |       |         |            |  |
| <b>雪西占</b> 一众 | 2要占—个红占        | #     | 学历证书编号        | 院校名称       | 专业名称         | 学历层次 | 学习形式  | 毕(结)业结论 | 毕业日期       |  |
| ★ 素品 「        | 虹点,<br>一步"     | - 🔵   | 1112213123123 | 浙江师范大学     | 数学           | 研究生  | 普通全日制 | 毕业      | 2018-07-01 |  |
|               | 学位证书信息:        | 添加等   | 学位证书          |            |              |      |       |         |            |  |
|               |                |       |               | 学位证书编号     | 学位名称         |      |       |         |            |  |
|               |                |       | 0             | 7776667676 | 硕士           |      |       |         |            |  |
|               |                |       |               | 上一步        | <del>،</del> | 一步   |       |         |            |  |

如果您没有获得学位证书,请点击 30196008 按钮,在"学位名称"处选择"无学位",学位 证书编号自动对应为"无"。

如您没有在个人信息中心添加信息,请点击添加按钮进行添加。

如果已添加信息有误,可进行修改,之后提交即可,如您不需要保留已添加信息,请到"个人信息中心","学历学籍"模块下,选择相关进行删除。

| 请选择是否应届毕业生: | ○ 是(未取得毕业证书,                                                                                     | 在校最后一学期                                                         | ]) 〇 是 (已即                                                                                                    | Q得毕业证书)                              | • 否                                           |                              |         |
|-------------|--------------------------------------------------------------------------------------------------|-----------------------------------------------------------------|----------------------------------------------------------------------------------------------------|--------------------------------------|-----------------------------------------------|------------------------------|---------|
| 请选择学历证书信息:  | 添加学历证书                                                                                           |                                                                 |                                                                                                    |                                      |                                               |                              |         |
|             | 学历证书编号                                                                                           | 院校名称                                                            | 专业名称                                                                                                    | 学历层次                                 | 学习形式                                          | 毕(结)业结论                      | 毕业日期    |
|             | 请核验或添加学历证书信                                                                                      | 息                                                               |                                                                                                    |                                      |                                               |                              |         |
| 请选择学位证书信息:  | 添加学位证书如果没有                                                                                       | 前获得学位证书,                                                        | 在添加信息时,                                                                                                    | "学位名称"选择                             | 译"无学位",证书                                     | 编号自动填写"无",                   | 点击提交即可。 |
|             | 学位证书编号                                                                                           |                                                                 |                                                                                                    |                                      | 学位名称                                          |                              |         |
|             | 请添加学位证书信息                                                                                        |                                                                 |                                                                                                    |                                      |                                               |                              |         |
| 是否。<br>学f   | 应届毕业生: ○ 是(在校最后<br>5证书信息: <mark>조加学历证</mark><br># 学历证<br>① 111221<br>① 111221<br>②加学位证<br>#<br># | - 学期 ● 否<br>选择或添加<br>3123123   an1 / m<br>若无学1<br>加为 **<br>选择或添 | <ul> <li>"高校教师<br/>凭已获得</li> <li>学历证书</li> <li>学历证书</li> <li>文子 双子</li> <li>立可以添<br/>石学位"</li> <li>なの子</li> <li>なの子</li></ul> | ○ 予防层次 学习<br>学历层次 学习<br>研究生 普通<br>一步 | 四" (结) (1) (1) (1) (1) (1) (1) (1) (1) (1) (1 | <b>吉论 毕业日期</b><br>2018-07-01 |         |

(4).点击 ►→● 按钮,进入选择认定机构界面,根据本人实际情况选择认定所在地信息、认定机构信息及确认点信息。

| 网上申报协议<br>确认资格种类和认定机构 | 填写身份信息     | 选择认定机构    | 填写认定信息     | 确认申报信息     | 注意事项  | 提交认定申请 | 申报提醒 |  |
|-----------------------|------------|-----------|------------|------------|-------|--------|------|--|
| 请选择认定所在地类型:           | ○户籍所在地○居住地 | ○就读学校所在地( | 又限应届毕业生和在读 | 研究生) 〇任教高等 | 学校所在地 |        |      |  |
| 认定所在地详细地址:            |            |           |            |            |       |        |      |  |
| 请选择省:                 | 请选择省份      |           | ~          |            |       |        |      |  |
| 请选择市:                 |            |           | *          |            |       |        |      |  |
| 请选择资格种类:              | 请选择资格种类    |           | ~          |            |       |        |      |  |
| 请选择任教学科:              | 选择         |           |            |            |       |        |      |  |
| 请选择认定机构:              |            |           | ~          |            |       |        |      |  |
|                       | 网报开始时间     |           | þ          | 网报结束时间     |       |        | 人员范围 |  |
| 请选择确认点:               |            |           |            | 搜索         |       |        |      |  |
|                       | 确认         | 占         |            |            | 确认范围  |        |      |  |

### 注意:

认定所在地类型:请选择"任教高等学校所在地";

认定所在地详细地址:请填写所任教高校详细地址。

资格种类:请选择"高等学校教师资格"。

认定机构:请选择"北京市教育委员会"。

确认点:请选择"21004北京师范大学"。

| 选择省:   | 北京市                 |                     |                     |
|--------|---------------------|---------------------|---------------------|
| 选择市。   |                     |                     | 高等字校教师贫俗选择"任教局等字校所任 |
| 资格种类。  | 高等学校教师资格            | •                   |                     |
| 任教学科。  | 这罪 经济学              |                     |                     |
| 认定机构。  | 北京市教育委员会            |                     |                     |
|        | 网报开始时间              | 网报结束时间              | 人员范围                |
|        | 2019-10-18 00:00:00 | 2019-10-24 23:59:00 | 申请高中、中职教师资格的社会人员    |
| 选择确认点: |                     | 表索 列                | 出全部                 |
|        | 确认点                 |                     | ] 高校确认点 受理高等学校教师资格  |
|        |                     |                     |                     |

#### 任教学科:

确认资格种类和认定机构

①请选择到学科最小分支(即直到最后一层、双击后不可再分),如果遇到相似学科名称, 则选择其中的任意一个即可;如果本人所学专业在菜单里没有完全对应的,可以选择相近学 科填报;在申报界面中,只能选择已有的学科,不能手工填写学科名称;教师资格证书上只 显示任教学科,不显示所属大类小类。

任教学科最小分支查询网址为(北京市教师资格网)<u>http://www.bjtcc.org.cn/zgrd/</u>。

②专职辅导员在填写申请任教学科时,请选择"思想政治教育"(在 "A03 法学-A0302 政治学" 路径)。

③申请人若为全日制本科师范教育类专业毕业,可以直接申请认定与本科所学专业一致的学科,另须提供本科毕业证书复印件、成绩单复印件、实习鉴定表复印件等材料。

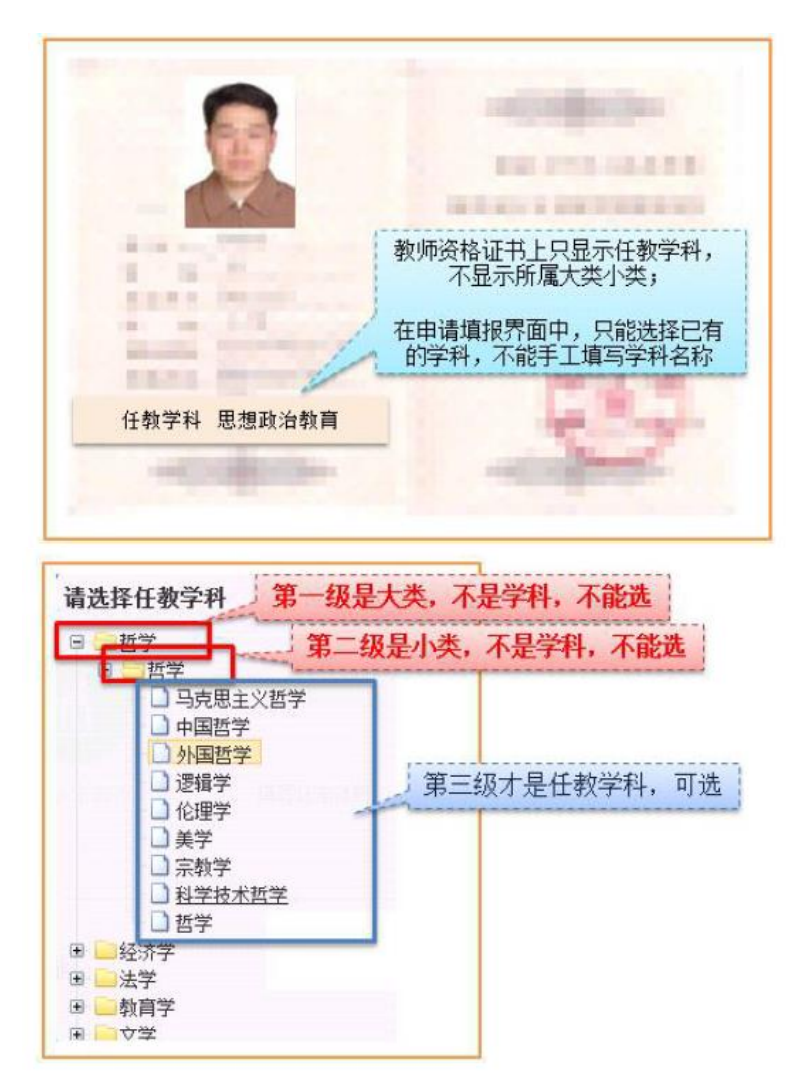

(5).在填写认定信息页面下,根据实际情况填写本人的认定信息,并上传个人近期1 寸免冠白底正面证件照(照片大小小于200k,图片为jpg格式,须与教师资格证书上粘贴的 照片为同一底版,底版颜色、衣着、角度等应完全一致),如需修改请点击图片,重新选择。

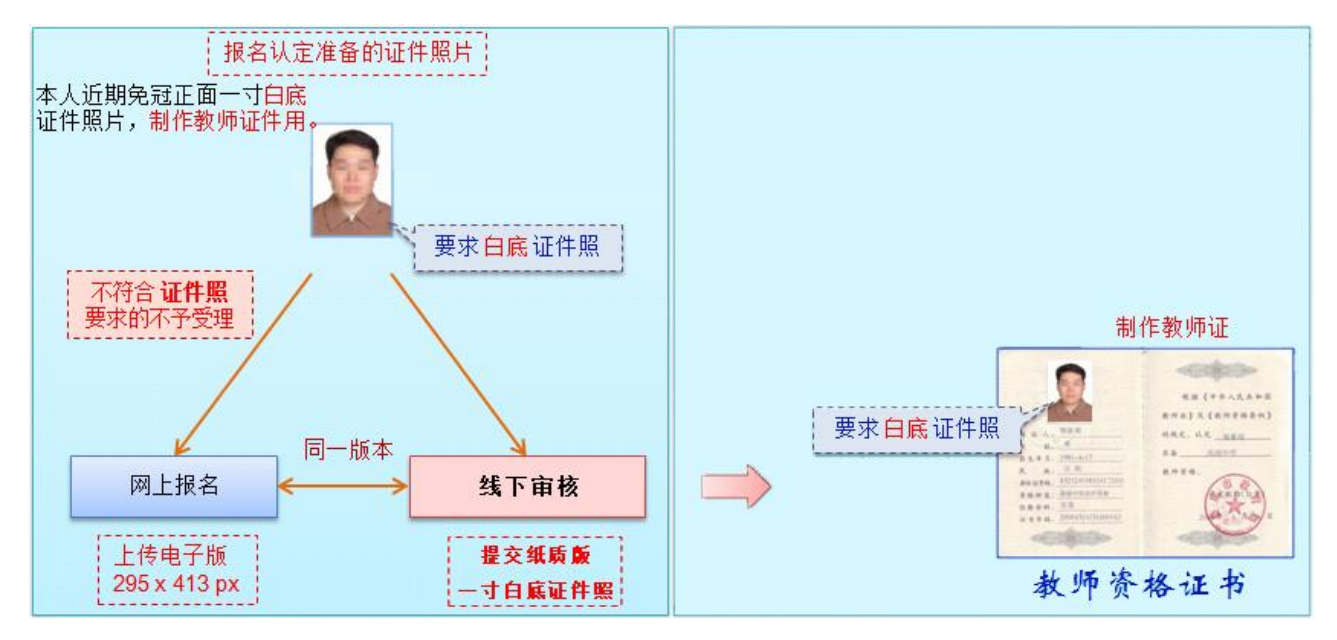

注意:

"工作单位"请填写"北京师范大学及所在学部院系所的名称";

"现从事职业"请选择"在职教学人员",专职辅导员请选择"其他专业技术和管理人员";

"专业技术职务"即职称,专任教师请选择"高等学校教师"→"助教、讲师、副教授、教授"系列,研究员系列职称申请人,按照实际情况填写,请选择"科学研究人员"→"实习研究员、助理研究员、副研究员、研究员"系列。专职辅导员请选择"科学研究人员"→ "实习研究员、助理研究员、副研究员、研究员"系列。如下图所示:

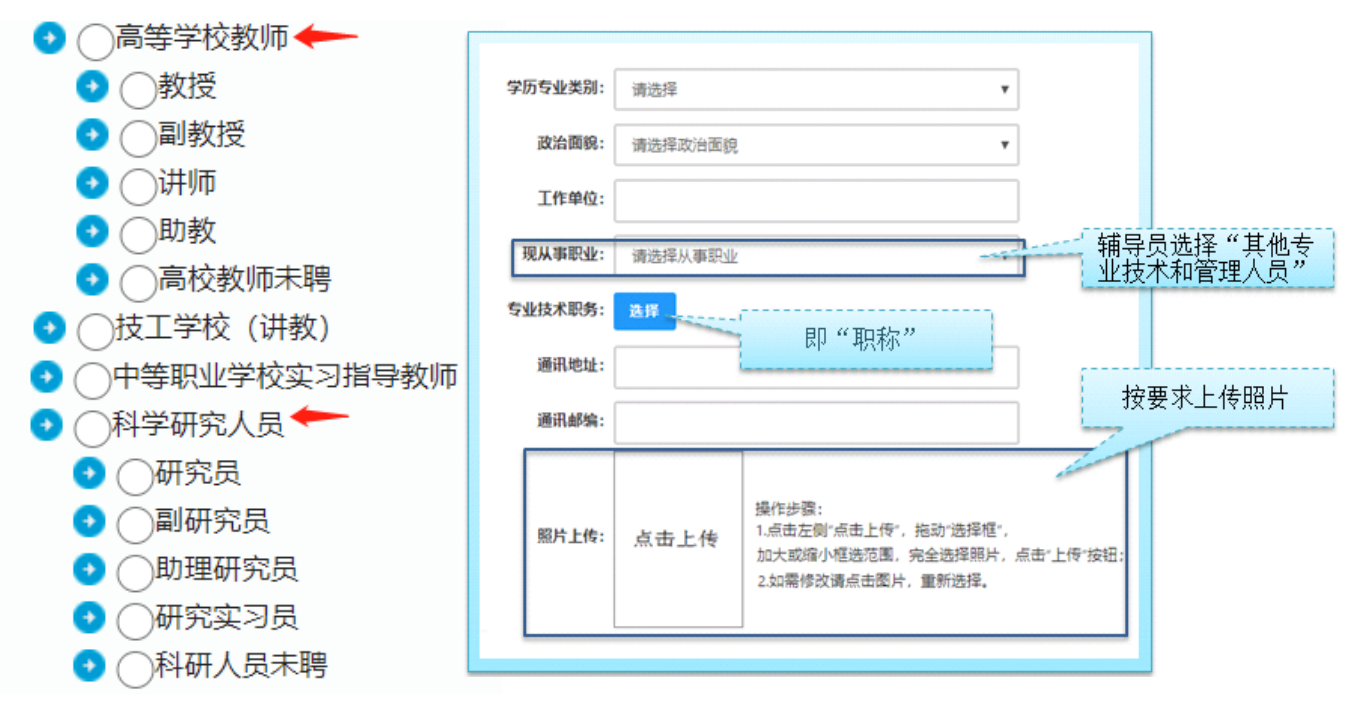

(6). "个人承诺书"签名:点击个人承诺书图片,通过手机浏览器、微信、支付宝或 其他扫码工具,扫描页面中弹出的二维码,并在手机端手写签名。提交签名后,点击网页端 的"已提交"按钮,查看签名合成后的效果。如需修改,可点击合成后的图片,重新获取二 维码。

| 个人承诺书签名: | 个人承诺<br>本人热爱教育事业,道守宪法和法律司<br>德。无不良品行和违法犯罪记录,提交的机<br>符,愿意承担相应行政处罚和法律责任。                   | 15<br>15現, 恪守职业道<br>1:请材料真实, 准   | 1년, P<br>16), 5      | 守社会公<br>1与事实不               |                                                         |
|----------|------------------------------------------------------------------------------------------|----------------------------------|----------------------|-----------------------------|---------------------------------------------------------|
|          | 承诺人; 当名                                                                                  | 41.                              | я                    | Ð                           |                                                         |
|          | 操作步骤:                                                                                    |                                  |                      |                             |                                                         |
|          | <ol> <li>请确认您对上方《个人承诺书》中的内容没有</li> <li>這個一個一個一個一個一個一個一個一個一個一個一個一個一個一個一個一個一個一個一</li></ol> | 异议,而后点击"<br>二维码,并在打3<br>是否正常显示了9 | 签名"机<br>开的页题<br>阮眉书内 | II,页面中将<br>面中进行签约<br>9客及您的多 | 丹弹出二燥码。<br>B.确认签名清晰无误后,即可提交。<br>5名。当前日期的组合,如清晰无误,则可进行后续 |

(7).选择证书领取方式,"证书领取方式"请选择"自取",暂不提供邮寄方式,完成教师资格认定程序后,证书将由学校统一领取后发放。

| 个人简历:至少两条,不得空项。 |        |    |    |     |      |  |  |
|-----------------|--------|----|----|-----|------|--|--|
| 开始时间            | 结束时间   | 单位 | 职务 | 证明人 | 操作   |  |  |
| ③ 选择日期          | ① 选择日期 |    |    |     |      |  |  |
| ① 选择日期          | ③ 选择日期 |    |    |     | 添加简历 |  |  |

| 上一步 | 下一步 |
|-----|-----|
|     |     |

(8).根据个人实际情况填写个人简历信息。"个人简历"请从现今开始填写,即第一条 简历的结束时间应填写"至今"两字或最近日期,倒序填写,至少填写两条简历,不得空项。

注意: 应填写至"现任教高校所在单位和职务","职务"可以填写为"教师",以专职辅导员身份申请的老师,职务应填写为"辅导员"。

|             | 个人承诺书上传                       | 点击上传 请确保承诺书上传清晰有 效,避免不必要的反复                                                                                                    |
|-------------|-------------------------------|----------------------------------------------------------------------------------------------------|
|             |                               | 《                                                                                                    |
|             | 证书领取方式<br>个人简册                | ● 自取 ○ 部寄 (邮寄费自理, 货到付款方式支付)<br>学习和工作经历从现今开始, 倒序填写, 至少两条, 不得空项。                                                                      |
|             |                               | 助何     结束时何     单位     联务     证明人     操作       >选择日期     ③选择日期     □     □     「人简历一定要<br>填写到"至今"       ③选择日期     ③选择日期     □     □ |
|             |                               | 上一步下一步                                                                                                    |
| (9)         | .填写完                          | え后点击 <mark>下─步</mark> 按钮,看到确认信息页面,请仔细核对信息,如有错误,                                                                                     |
| 请及时在<br>内容。 | 本页面更                          | ,如确认无误,点击 <sup>下—步</sup> 按钮,看到注意事项页面,请仔细阅读相关                                                                                        |
|             | 3                             |                                                                                                    |
| 网上电         | 报协议 填 <sup>缩</sup><br>注章事项 (i | 分信息 透降以定机构 填写以定信息 确认申报信息 注意事项 提交以定申请 申报提醒<br>「子细阅读:注意事项 語の后占 古下 一 先 确认 捍 な 由 吉 生 市 报 夕 号 后 方 为 据 夕 成 功 )                            |

(10). 点击下一步按钮,将看到报名信息提交页面,在此页面您将看到个人承诺,请自己阅读个人承诺,并在页面下方勾选是否同意,如选择不同意,点击提交按钮后,您将放弃本次报名,返回业务平台;

|       | the second second second second second second second second second second second second second second second s |
|-------|----------------------------------------------------------------------------------------------------|
| 1025  |                                                                                                    |
| THE V |                                                                                                    |
| 145~  |                                                                                                    |
|       |                                                                                                    |

#### 个人承诺

本人热爱教育事业,遵守宪法和法律法规,恪守职业道德,严守社会公德。无不良品行和违法犯罪记录,提交的申请材料真实、准确。如与事实不符,愿意承担相应行政处罚和法律责任。 回意 ② 不同意

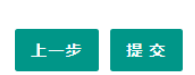

(11). 在报名信息提交页面"个人承诺"下方,勾选同意,点击 ₩交 按钮,将出现 申报提醒页面,看到"报名成功!"及报名号信息,即为报名成功。

| 报名成功!报名号: <b>28856161,</b> 建                                                  | 申报提醒<br>最终出现此界<br>表示报名完成                  | ₹面、看到8位报名号,才<br>뮟,等待认定机构审核。                                      |   |
|-------------------------------------------------------------------------------|-------------------------------------------|------------------------------------------------------------------|---|
| 请您在确认时间:2021-04-12至20<br>照片(与系统上传电子版照片同一底板)<br>点:北京市教师资格认定事务中心                | 021-04-27內,按照初<br>、有效身份证件原件、<br>公春季第一次认定打 | 大定机构要求携带个大白底免冠正面证件<br>、教师资格认定体检表等材料。到确认<br>报名确认点进行现场确认 此段不准确,不要看 |   |
| 对于学历(即毕业证)证书信息、普<br>(即毕业证)证书、普通话水平测试等约<br>网上申报完成后,请您务必仔细阅读<br>地点携带相关材料进行现场确认。 | F通话水平等级测试信息<br>及证书原件 到现场确认<br>奏确认注意事项,按照; | 息未在系统核验到的,请您一并携带攀历<br>点供确认人员审核。<br>认定机构发布的认定公告,在规定时间和            |   |
|                                                                               | 注意事项                                      | 很强子校通知准备相关特件,在双足可问了,<br>将纸质材料提交至所在单位联络人,之后等得<br>学校审核即可。          | 寺 |
| 申请高中,中职教授受持不准确,不用在意                                                           |                                           | 请对此页面截图留存,需要时作为<br>咨询截图,或出示给您所在学校、<br>组织大家办理教师资格申请的老师。           |   |

注意: 教师申请人无需进行现场确认,请按照学校通知,填写申请人信息汇总表、准备 相关纸质材料,并提交至所在单位联系人,之后等待学校审核即可。

(12). 点击 返回 按钮,将返回业务平台页面,在系统"业务平台"页面"教师资 人定信息"模块下,点击 查询报名信息 按钮,将会出现报名记录,可以在认定状态处查看

格认定信息"模块下,点击\_\_\_\_\_按钮,将会出现报名记录,可以在认定状态处查看 认定进度。

| 教师资格认定信息 查 <sub>通报名信息</sub> |          |      |          |       |         |            |  |
|-----------------------------|----------|------|----------|-------|---------|------------|--|
| 报名号                         | 申请资格种类   | 任教学科 | 认定机构     | 认定状态  | 教师资格证编号 | 操作         |  |
| 212518                      | 初级中学教师资格 | 地理   | 培训一市教育局1 | 网报待确认 |         | 注意事项 🗐 🕞 🖺 |  |

您可在右侧操作栏内,点击申请表预览按钮<sup>99</sup>,查看教师资格认定申请表信息,特别 要检查个人照片和个人承诺书是否清晰完整,个人信息是否正确,如有错误,请及时按要求 修改。 如需修改报名信息,请在教师资格认定信息记录下,点击右侧操作栏内的修改按钮

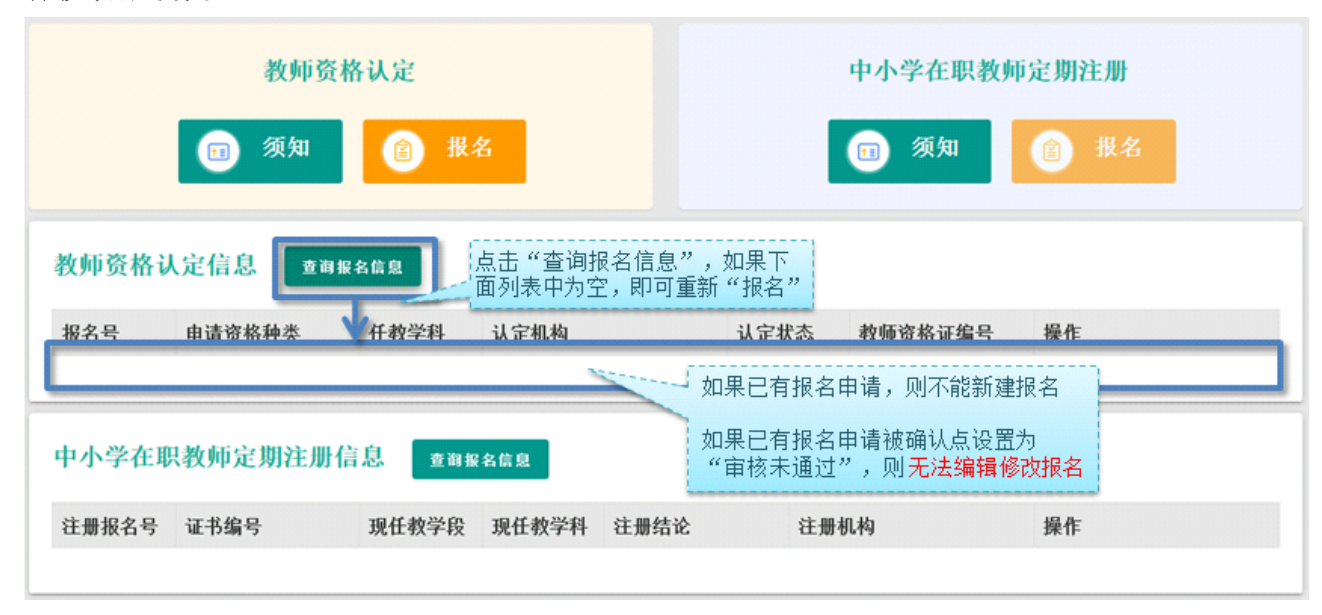

注意:请先查看认定状态是不是"网报待确认"。如果不是,需要联系认定机构修改认定 状态至该状态才可以修改报名信息。学籍、普通话、学历、学位证书信息需在个人信息中心 中修改,并在修改后重新提交报名信息。

当前批次报名已使用的证书信息不可修改,可暂时用其他信息进行替换,修改完毕后再 替换回来。此前已用于过教师资格认定的证书信息不可修改,如确有必要,请通过网站首页 联系方式联系网站技术支持。

注意:如果您在教师资格认定过程中遇到问题,请参考中国教师资格网"常见问题"相关说明对照处理。如果仍有不能解决的问题,请按网站首页下面"咨询服务"提供的方式发邮件或打电话,联系网站技术支持并解决问题。

### 五、教师资格证书补换重发(线下办理)

网上教师资格认定系统暂未开放使用功能,教师资格证书补、换、重发需要线下办理。

#### 高等学校教师资格证书全国通用,长期有效。

若证书遗失、信息错误等,可以申请办理补换证。

在北京市只能查询和补办于北京市办理的教师资格证书,于外省市办理的教师资格证书 须回到原籍查询和补办。

若教师不确定自己是否持有高等学校教师资格证,查询办法如下:教师自行查询人事档案,如果具有"教师资格认定申请表"或者"教师资格认定过渡申请表"其中一种文件,说明申请 过高校教师资格认定,即持有高等学校教师资格证。

#### 高等学校教师资格证书查询方式及补换重发办法,请见附件8-10。

## 六、中国教师资格网咨询方式

中国教师资格网是教师资格认定和中小学教师资格定期注册网上报名的官方网站,由教育部教师资格认定指导中心负责建设、管理和维护。教育部教师资格认定指导中心成立于2001 年4月,是教育部实施教师资格制度工作的后援机构,主要承担教师资格制度实施的研究咨询、信息服务、证书管理、人员培训、组织协调以及"教师资格管理信息系统"和"中国教师资格网"(http://www.jszg.edu.cn)的建设维护等职能。

若网站操作中遇到问题,请通过以下方式进行技术咨询:

#### 6.1 咨询邮箱: jszgwb@163.com

为及时有效地解决您的问题,请按以下格式发送邮件:

邮件主题:真实姓名+问题关键字

邮件正文: 详细、准确地描述问题,并提供证件号码、联系电话。必要时将问题截图作 为附件。

#### 6.2 咨询电话: 010-58140610

工作时间:工作日上午8:30-12:00,下午1:30-5:00,工作时间可转人工服务。